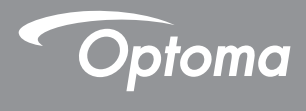

### **DLP<sup>®</sup> Proiettore**

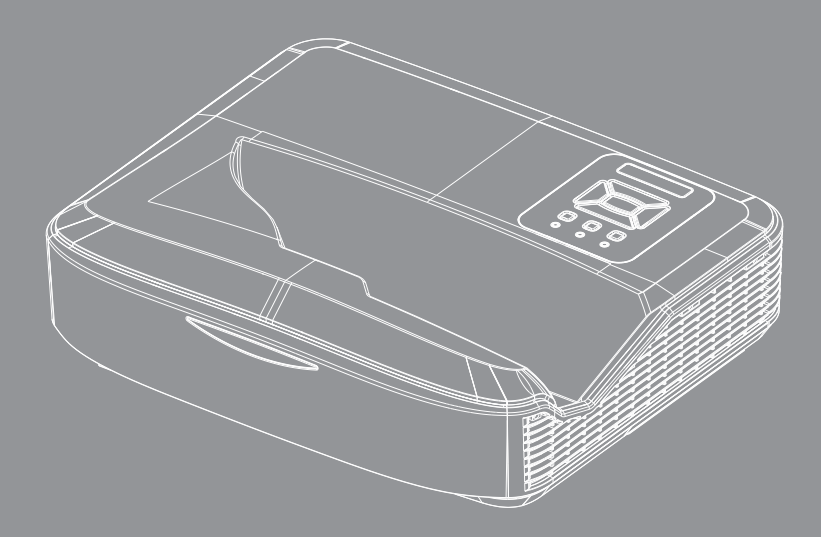

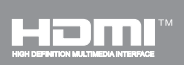

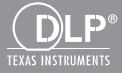

Manuale Utente

# Indice

| Indice2                                             |
|-----------------------------------------------------|
| Avvertenze per l'uso                                |
| Informazioni sulla sicurezza                        |
| Precauzioni5                                        |
| Introduzione7                                       |
| Contenuti della Confezione7                         |
| Descrizione del Prodotto8                           |
| Unità Principale8                                   |
| Pannello di Controllo9                              |
| Connessioni di ingresso/uscita                      |
| Telecomando 11                                      |
| Installazione12                                     |
| Collegamento del proiettore12                       |
| Collegare al computer/portatile                     |
| Connessione a sorgenti video                        |
| Accensione/Spegnimento del                          |
| Proiettore14                                        |
| Accensione del proiettore14                         |
| SpegnimentO del Proiettore                          |
| Indicatore di avviso15                              |
| Regolazione dell'immagine Proiettata.16             |
| Regolazione dell'altezza del Proiettore. 16         |
| Regolazione della Messa a fuoco<br>del Proiettore17 |
| Regolazione delle dimensioni                        |
| dell'immagine (Diagonale)                           |
| Comandi utente24                                    |
| Pannello di controllo e telecomando.24              |
| Pannello di Controllo24                             |
| Telecomando25                                       |
| Codici telecomando IR                               |
| Struttura                                           |
| Menu OSD (On Screen Display)28                      |
| Come funziona                                       |
| Immagine                                            |
| Schermo                                             |
| Impostazione                                        |
| Voiume                                              |
| Opzioni                                             |

| 3D                                        | . 43 |
|-------------------------------------------|------|
| LAN                                       | . 44 |
| Appendici                                 | 50   |
| Installare e pulire il filtro antipolvere |      |
| opzionale                                 | .50  |
| Modalità di Compatibilità                 | .51  |
| VGA analogico                             | . 51 |
| HDMI digitale                             | . 53 |
| Normative ed avvisi sulla sicurezza.      | .55  |
| Installazione su soffitto                 | .57  |

Italiano 2

### Informazioni sulla sicurezza

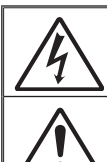

Il simbolo del fulmine all'interno di un triangolo equilatero è inteso per avvisare l'utente della presenza di "tensioni pericolose" non isolate all'interno del prodotto, che possono essere di potenza sufficiente a costituire un pericolo di elettrocuzione per le persone.

Il punto esclamativo inserito in un triangolo equilatero indica all'utente la presenza di importanti istruzioni relative al funzionamento e alla manutenzione (riparazione) nella documentazione acclusa all'apparecchio.

AVVISO: PER RIDURRE IL RISCHIO DI INCENDI O SCOSSE ELETTRICHE, NON ESPORRE QUESTO APPARECCHIO A PIOGGIA O UMIDITÀ. ALL'INTERNO SONO PRESENTI VOLTAGGI PERICOLOSAMENTE ALTI. NON APRIRE LA COPERTURA. PER OGNI RIPARAZIONE, RIVOLGERSI ESCLUSIVAMENTE A PERSONALE QUALIFICATO.

#### Limiti sulle emissioni per i dispositivi di Classe B

Questo apparecchio digitale di Classe B ottempera tutti i requisiti delle normative canadesi per gli apparecchi che causano interferenze.

#### Importanti istruzioni per la sicurezza

- Non bloccare le aperture di ventilazione. Per garantire un funzionamento affidabile del proiettore e per proteggerlo dal surriscaldamento, si consiglia di installare l'apparecchio in un punto in cui la ventilazione non venga bloccata. Per esempio, non collocare il proiettore su un tavolo da caffè, su un divano o su un letto, ecc. Non posizionarlo in uno spazio chiuso, come una libreria o un armadio, che possa limitare la circolazione dell'aria.
- Non usare il proiettore vicino all'acqua o in presenza di umidità. Per ridurre il rischio di incendi e/o di scosse elettriche, non esporre questo proiettore a pioggia o umidità.
- Non installare vicino a sorgenti di calore tipo radiatori, valvole o regolatori di calore, fornelli, stufe o altri apparati che producono calore (amplificatori inclusi).
- 4. Per la pulizia utilizzare soltanto un panno asciutto.
- 5. Utilizzare solo aggiunte/accessori specificati dal produttore.
- 6. Non usare l'unità se è stata danneggiata fisicamente o se è stata usata in modo non appropriato.

Per danni fisici/utilizzo non appropriato si intende (a mero titolo esemplificativo):

- Unità lasciata cadere.
- Cavo di alimentazione o spina danneggiati.
- Liquido versato nel proiettore.
- Proiettore esposto a pioggia o a umidità.
- Oggetto caduto nel proiettore o libero al suo interno.

Non tentare di riparare il proiettore da soli. L'apertura e la rimozione delle coperture può esporre al contatto con parti in cui sono presenti voltaggi pericolosi o ad altri rischi.

- Non lasciare che oggetti o liquidi penetrino nel proiettore. Essi potrebbero entrare in contatto con punti di tensione pericolosi e provocare incendi o scosse elettriche.
- 8. Fare riferimento alle etichette apposte sul proiettore per gli avvisi sulla sicurezza.
- 9. L'unita deve essere riparata esclusivamente da personale adeguato.

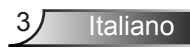

### Informazioni sulla sicurezza per le radiazioni laser

- Questo prodotto è classificato come PRODOTTO LASER DI CLASSE 1 - GRUPPO DI RISCHIO 2 della IEC 60825-1:2014
- Questo prodotto è classificato come Classe 3R delle IEC 60825-1:2007 ed è inoltre conforme con la 21 CFR 1040.10 e 1040.11 ad eccezione che per le variazioni a seguito dell'Avviso laser n. 50, con data 24 giungo 2007.

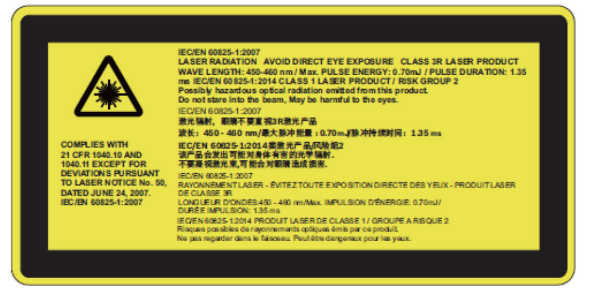

 Allo stesso modo di qualsiasi sorgente luminosa, non fissare direttamente il raggio, RG2 IEC 62471-5:2015

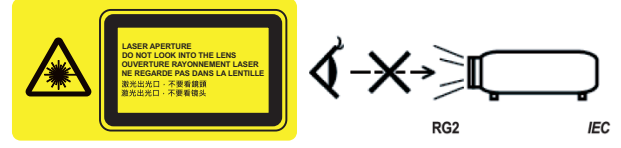

- Per descrivere la posizione dell'etichetta di avviso
- EVITARE L'ESPOSIZIONE DIRETTA DEGLI OCCHI CON IL PRO-DOTTO LASER DI CLASSE 3R
- Quando si accende il proiettore, assicurarsi che nessuno all'interno della portata di proiezione stia guardando nell'obiettivo.
- Tenere tutti gli oggetti (lenti di ingrandimento ecc.) fuori dalla scia luminosa del proiettore. La scia luminosa proiettata dall'obiettivo è molto intensa e quindi qualsiasi tipo di oggetto che ridiriga la luce proveniente dall'obiettivo, può causare eventi imprevedibili, come ad esempio incendi o danni agli occhi.
- Eventuali operazioni o regolazioni non indicate nella guida dell'utente possono determinare il rischio di esposizione pericolosa a radiazioni laser.
- Non aprire o smontare il proiettore, poiché vi è il rischio di esposizione alle radiazioni laser.
- Non permettere che il raggio laser colpisca gli occhi quando il proiettore è acceso. La luce forte potrebbe provocare danni irreparabili agli occhi.
- Il mancato rispetto delle procedure di controllo, regolazione o funzionamento può provocare danni dovuti all'esposizione alla radiazione laser.

Italiano

### Precauzioni

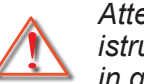

Attenersi a tutte le avvertenze, precauzioni ed istruzioni per la manutenzione raccomandate in questa guida.

- Avviso Non guardare direttamente nell'ottica del proiettore quando questo è acceso. La luce brillante può ferire o danneggiare gli occhi.
- Avviso Per ridurre il rischio di incendi o di scosse elettriche, non esporre questo proiettore a pioggia o umidità.
- Avviso Non aprire o smontare il prodotto perché si possono subire scosse elettriche.

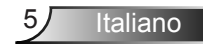

#### Sì:

- Spegnere e staccare la spina dalla presa di corrente prima di pulire il prodotto.
- Usare un panno morbido inumidito con un detergente neutro per pulire le coperture.
- Scollegare la spina dalla presa di corrente presa di corrente se il prodotto non è usato per periodi prolungati.

#### Non:

- Bloccare le fessure e le aperture sulla copertura designate a fornire la ventilazione.
- Usare detergenti abrasivi, cere o solventi per pulire l'unità.
- Non pulire l'obiettivo durante il funzionamento poiché potrebbe staccarsi il rivestimento o graffiare la superficie dell'obiettivo. Optoma ha il diritto di rifiutare tale garanzia.
- Utilizzare nelle seguenti condizioni:
  - In luoghi estremamente caldi, freddi o umidi.
    - Da livello del mare a 6000 piedi Estremamente caldo: > 35°C Estremamente freddo: < 5°C</p>
    - 6000 piedi e oltre Estremamente caldo: > 30°C Estremamente freddo: < 5°C</li>
    - Estremamente umido: > 70% di umidità relativa (Umidità relativa)
  - In aree soggette a polvere e sporcizia eccessiva.
  - Vicino a qualsiasi apparecchiatura che generi un forte campo magnetico.
  - Alla luce diretta del sole.

### Contenuti della Confezione

Togliere dalla confezione e controllare che la scatola contenga tutte le parti elencate di seguito. In caso di mancanza di qualcosa, contattare il centro assistenza clienti più vicino.

### Accessori standard

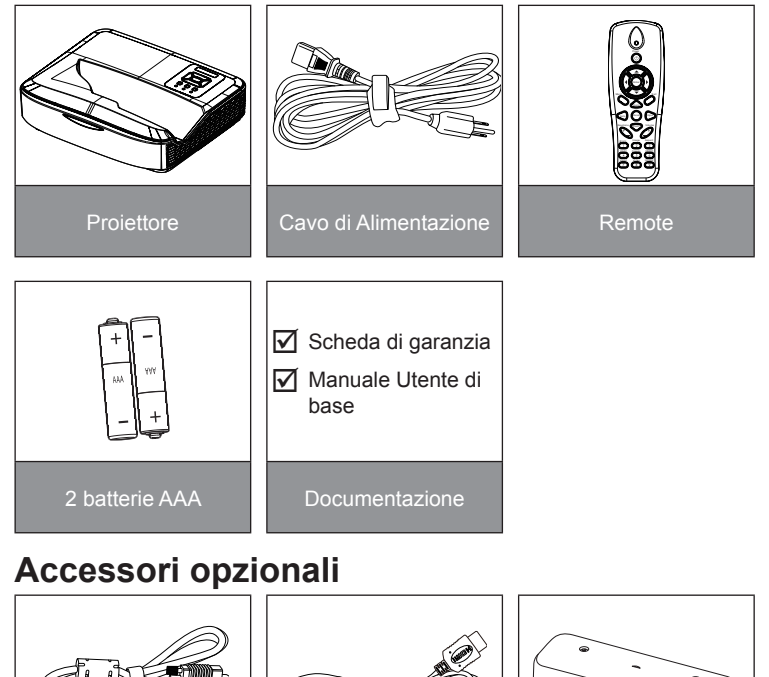

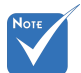

- Gli accessori opzionali variano in relazione a modello, specifiche e regione.
- Per altri accessori della cortina laser, fare riferimento al manuale utente della cortina laser.
- \*Per informazioni sulla garanzia europea, visitare il sito www.optomaeurope.com

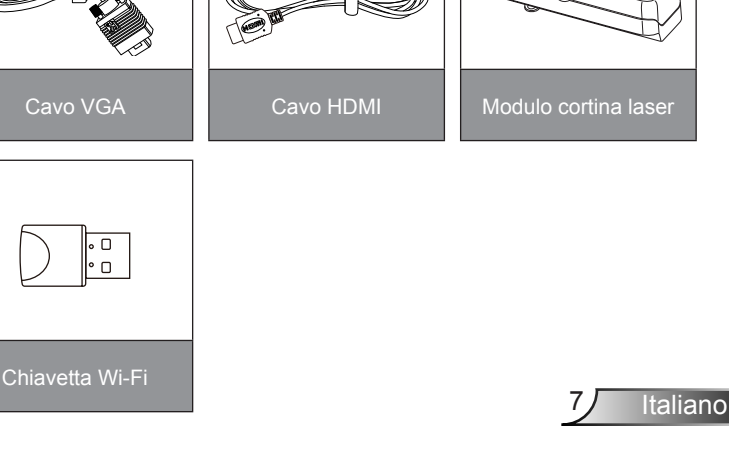

### **Descrizione del Prodotto**

### Unità Principale

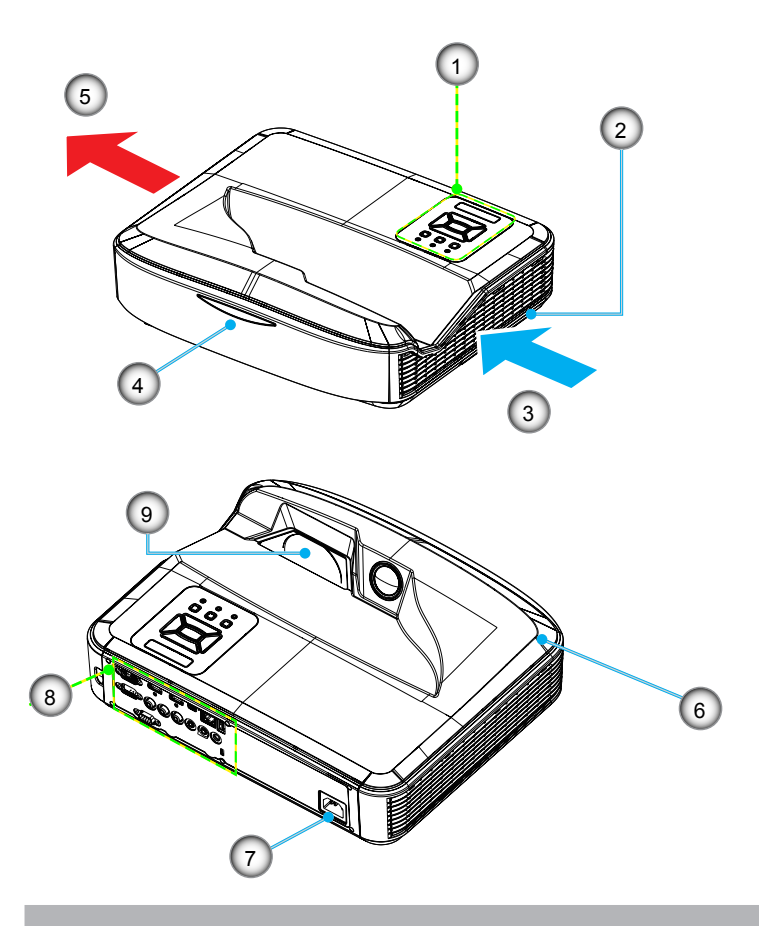

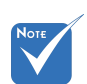

- L'interfaccia dipende dalle specifiche del modello.
- Non ostruire le aperture di ventilazione di ingresso/uscita del proiettore e mantenere una distanza minima di 30cm.
- 1. Pannello di Controllo
- 2. Messa a fuoco
- 3. Ventilazione (ingresso)
- 4. Ricevitori infrarossi
- 5. Ventilazione (uscita)
- 6. Cassa
- 7. Presa di Alimentazione
- 8. Connessioni di ingresso/ uscita
- 9. Obiettivo

8

### Pannello di Controllo

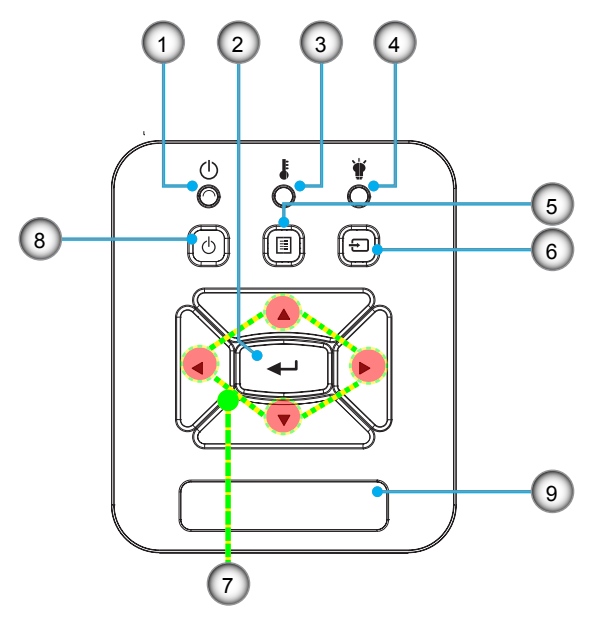

- 1. Accensione LED
- 2. Invio
- 3. LED Temperatura
- 4. LED Lampada
- 5. Menu
- 6. inserimento
- 7. Quattro tasti direzionali e di selezione
- 8. Pulsante di accensione/Standby
- 9. Ricevitori infrarossi

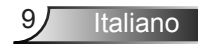

#### 

### Connessioni di ingresso/uscita

- 1. Connettore VGA1-In/YPbPr (Segnale Analogico PC / Ingresso Video Componente/HDTV/YPbPr)
- 2. Connettore HDMI 2/Ingresso
- 3. Connettore HDMI 1/Ingresso
- 4. Connettore USB (connessione al PC tramite funzione mpuse remoto)
- 5. Connettore RJ45
- 6. Connettore USB tipo A
- 7. Presa di Alimentazione
- 8. Connettore Interazione (3,5 mm mini jack, in base al modello)
- 9. Connettore uscita VGA/ingresso VGA2
- 10. Connettore RS-232 (Tipo a 9 poli DIN)
- 11. Connettore ingresso video composito
- 12. Connettore ingresso audio composito (destro)
- 13. Connettore ingresso audio composito (sinistro)
- 14. Connettore uscita audio (Mini jack 3,5 mm)
- 15. Connettore ingresso audio (Mini jack 3,5 mm)
- 16. Connettore ingresso audio (microfono)
- 17. Dispositivo di sicurezza Kensington™

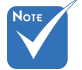

 L'interfaccia dipende dalle specifiche del modello.

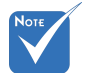

 Monitor loop attraverso il sostegno solo in VGA 1-In/YPbPr.

### Telecomando

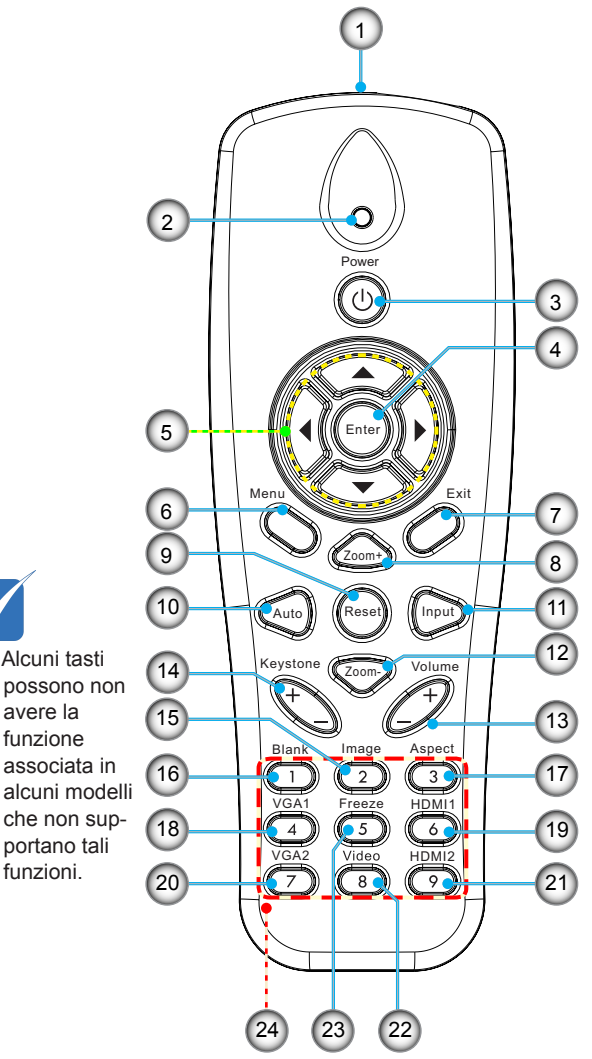

- 1. Trasmettitore infrarossi
- 2. Indicatore LED
- 3. Accensione/spegnimento
- 4. OK
- 5. Quattro tasti direzionali e di selezione
- 6. Menu
- 7. Esci
- 8. Zoom in
- 9. Reset
- 10. Auto
- 11. Sorgente
- 12. Zoom indietro
- 13. Volume +/-
- 14. Correzione +/-
- 15. Immagine
- 16. Schermo nero
- 17. Proporzioni
- 18. VGA 1
- 19. HDMI 1
- 20. VGA 2
- 21. HDMI 2
- 22. Video
- 23. Fermo immagine
- 24. Tastiera numerica (per immissione password)

### Collegamento del proiettore Collegare al computer/portatile

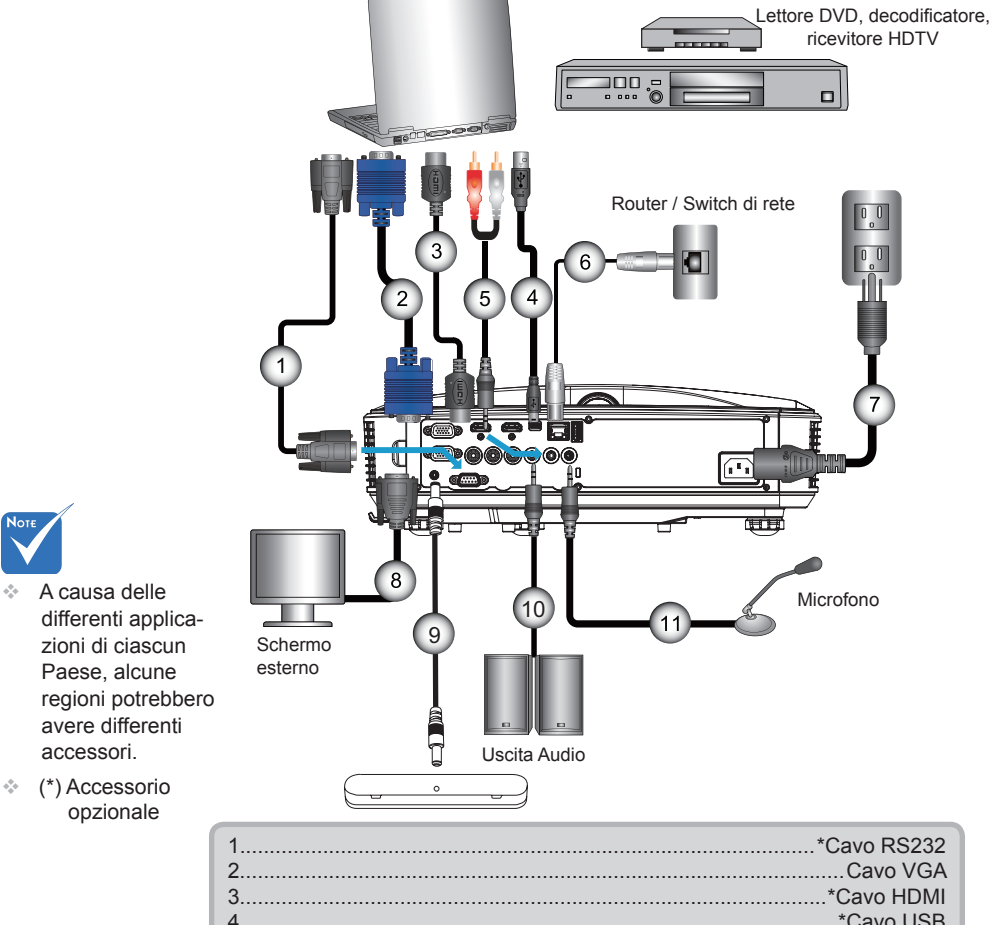

| 3  | *Cavo HDMI               |
|----|--------------------------|
| 4  | *Cavo USB                |
| 5  | *Cavo Audio/RCA          |
| 6  | *Cavo RJ45               |
| 7  |                          |
| 8  | *Cavo uscita VGA         |
| 9  | *Cavo interattivo        |
| 10 | *Cavo output audio       |
| 11 | *Cavo Ingresso Microfono |
|    | <b>v</b>                 |

÷.

### Connessione a sorgenti video

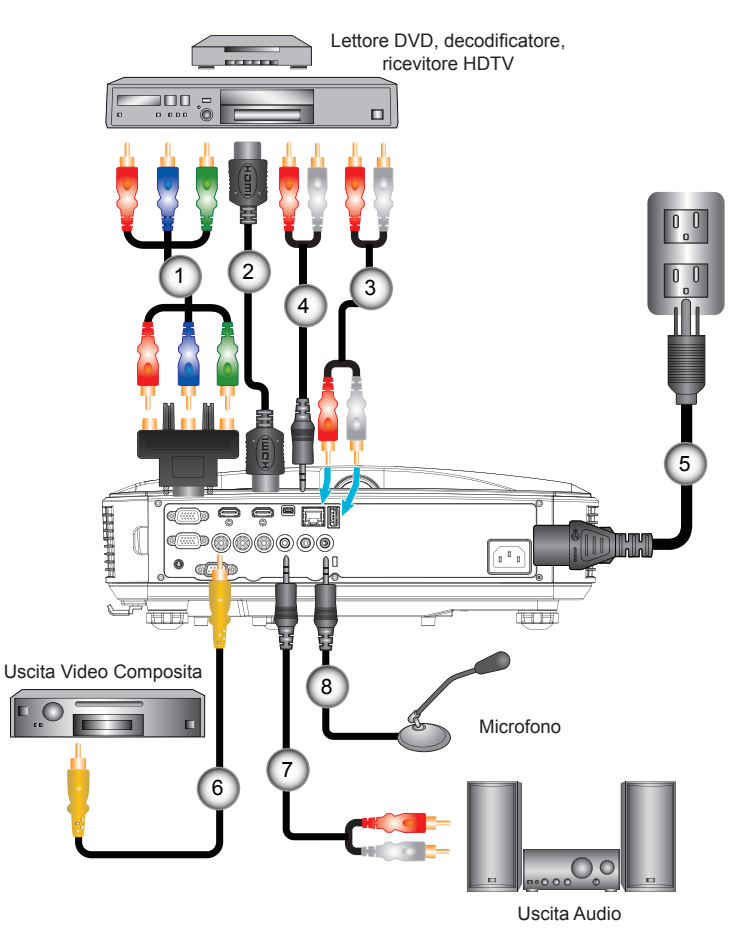

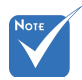

- A causa delle differenti applicazioni di ciascun Paese, alcune regioni potrebbero avere differenti accessori.
- (\*) Accessorio opzionale

|   | 1*Ac | dattatore 15 pin a 3 RCA component/HDTV |
|---|------|-----------------------------------------|
|   | 2    | *Cavo HDMI                              |
|   | 3    | *Cavo Audio                             |
|   | 4    | *Cavo Audio/RCA                         |
|   | 5    | Cavo di Alimentazione                   |
|   | 6    | *Cavo video composito                   |
|   | 7    | *Cavo Audio/RCA                         |
|   | 8    | *Cavo input audio                       |
| 1 |      | •                                       |

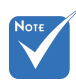

Quando è in modalità standby (consumo di corrente < 0.5 W), l'uscita e l'ingresso VGA e audio sono disattivati.

### Accensione/Spegnimento del Proiettore

### Accensione del proiettore 1. Collegare il cavo di alimentazione e il cavo del segnale. Una volta offattuata il collegamento il LED di ACCESO/

- Collegare il cavo di alimentazione e il cavo dei segnale. Una volta effettuato il collegamento, il LED di ACCESO/ STANDBY è di colore arancio.
- Per accendere la lampada, premere il tasto "也" sul proiettore o sul telecomando. Il LED di ACCESO/STANDBY diventa di colore blu.●

La schermata di avvio sarà visualizzata entro circa 10 secondi. La prima volta che si usa il proiettore, verrà richiesto di selezionare la lingua preferita e la modalità di risparmio energetico.

- Accendere e connettere la sorgente che si desidera visualizzare (computer, notebook, lettore video, ecc.). Il proiettore rileverà automaticamente la sorgente. In caso contrario, premere il pulsante menu e andare su "OPZIONI". Accertarsi che "Blocco sorgente" sia impostato su "Off".
- Se si collegano più sorgenti al contempo, utilizzare il tasto "INGRESSO" del pannello di controllo oppure usare i tasti diretti della sorgente sul telecomando, per passare tra i vari input.

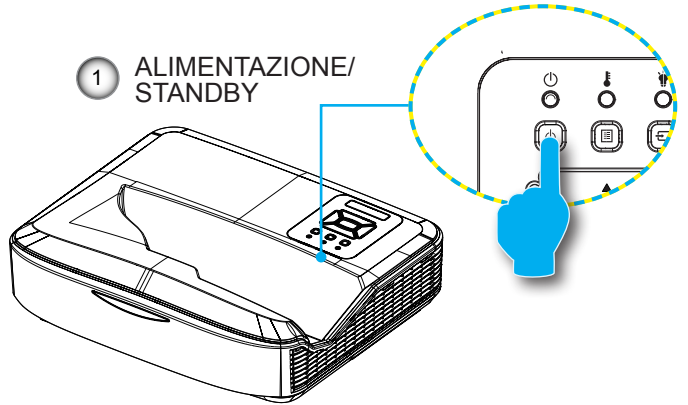

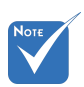

 Accendere prima il proiettore e poi selezionare le sorgenti del segnale.

### SpegnimentO del Proiettore

1. Premere il tasto "U" sul telecomando o sul pannello di controllo per spegnere il proiettore. Sullo schermo verrà visualizzato il seguente messaggio.

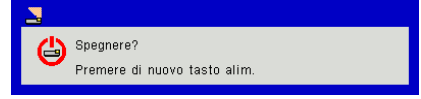

Premere di nuovo il pulsante "**U**" per confermare, in caso contrario il messaggio non viene più visualizzato dopo 10 secondi. Quando si preme il tasto "**U**" una seconda volta, la ventola comincerà a raffreddare il sistema e si spegnerà.

2. Le ventoline di raffreddamento continuano a funzionare per circa 4 secondi durante il ciclo di raffreddamento e il LED di ACCESO/STANDBY lampeggia di colore arancio. Quando il LED di ACCENSIONE/STANDBY si accende in arancio significa che il proiettore è entrato in modalità standby.

Per riaccendere il proiettore, bisogna aspettare che il proiettore porti a termine il ciclo di raffreddamento e ritorni in modalità standby. Una volta in modalità standby, premere il tasto "**U**" per riavviare il proiettore.

3. Scollegare il cavo di alimentazione dalla presa elettrica e dal proiettore.

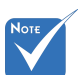

Indicatore di avviso

Quando appaiono gli indicatori di avviso (vedere di seguito), il proiettore si spegne automaticamente:

- II LED "LAMPADA" si accende in rosso e l'indicatore "ALI-MENTAZIONE/STANDBY" lampeggia in giallo.
- L'indicatore LED "TEMPERATURA" è di colore rosso, e indica il surriscaldamento del proiettore. In condizioni normali, il proiettore può essere riacceso.
- II LED "TEMPERATURA" lampeggia in rosso e l'indicatore "ALIMENTAZIONE/STANDBY" lampeggia in giallo.

Scollegare il cavo di alimentazione dal proiettore, attendere 30 secondi e provare di nuovo. Se l'indicatore di avviso si accende di nuovo, contattare il più vicino centro di assistenza.

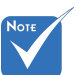

Contattare il più vicino centro di assistenza se il proiettore presenta questi problemi.

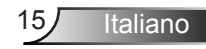

### Regolazione dell'immagine Proiettata

### Regolazione dell'altezza del Proiettore

*Il proiettore è dotato di un piedino d'elevazione per regolare l'altezza dell'immagine.* 

- 1. Individuare il piedino da regolare sulla parte inferiore del proiettore.
- 2. Ruotare l'anello regolabile in senso orario per alzare il proiettore e in senso antiorario per abbassarlo. Ripetere con gli altri piedini se necessario.

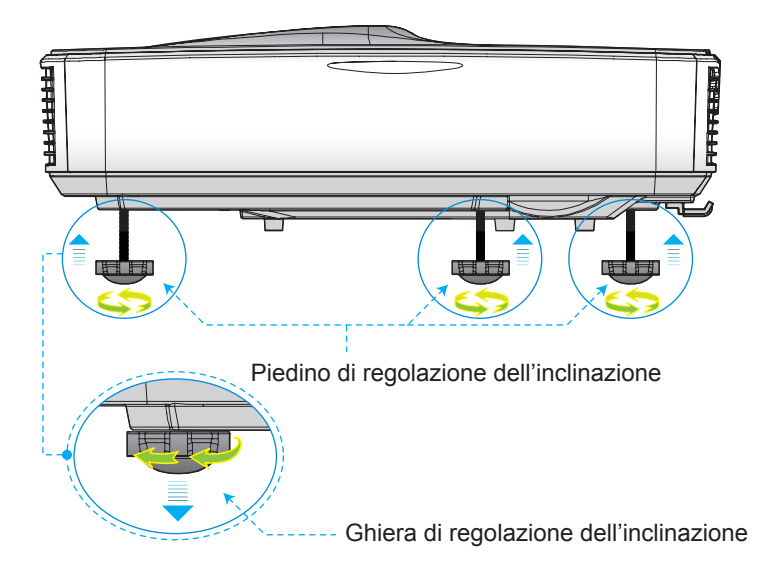

### Regolazione della Messa a fuoco del Proiettore

Per mettere a fuoco l'immagine, far scorrere l'interruttore della messa a fuoco verso destra o sinistra fino a quando l'immagine non è appare chiara.

- Serie 1080p: il proiettore mette a fuoco le distanze da 1,654 a 2,205 piedi (da obiettivo a parete) (da 0,504 metri a 0,672 metri)
- Serie WUXGA: il proiettore mette a fuoco le distanze da 1,644 a 2,198 piedi (da obiettivo a parete) (da 0,501 metri a 0,670 metri)

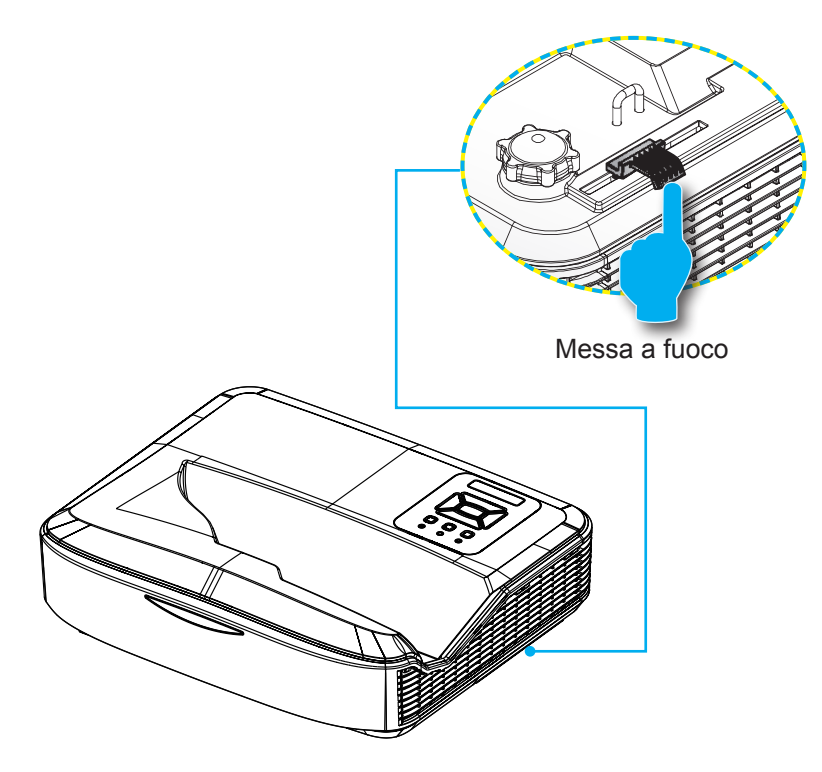

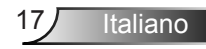

# Regolazione delle dimensioni dell'immagine (Diagonale)

- Serie 1080p: Dimensioni immagine proiezione da 90" a 120" metri (da 2,286" a 3,048")
- Serie WUXGA: Dimensioni immagine proiezione da 93" a 123" metri (da 2,362" a 3,124")

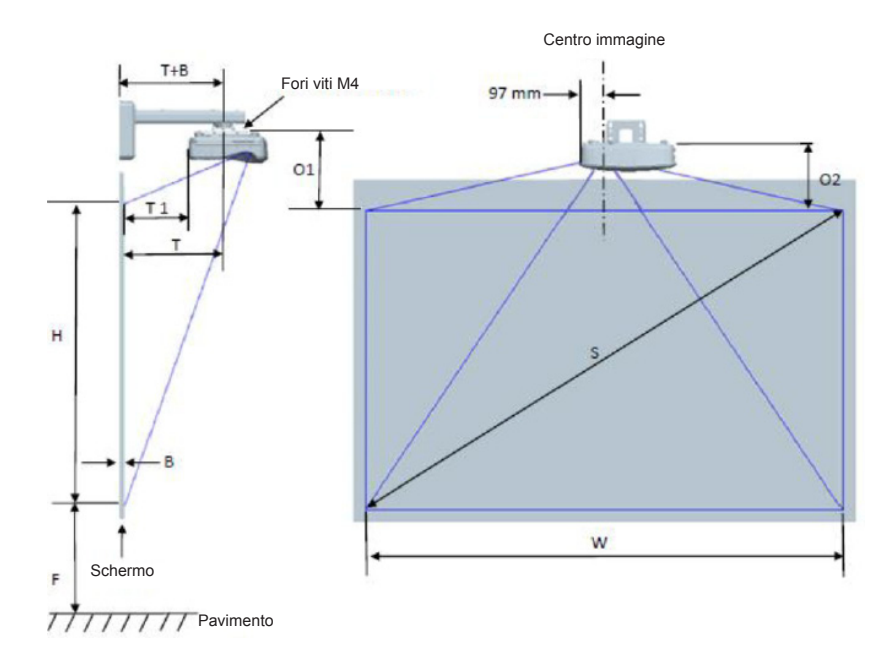

Italiano 18

| Tabella delle misure per l'installazione sul muro 1080P (16:9) |                                                  |                                    |                                  |                           |            |                                   |                                                                                                    |                                                                                                    |                                                                                                    |                                                                                                    |                                                                                                    |
|----------------------------------------------------------------|--------------------------------------------------|------------------------------------|----------------------------------|---------------------------|------------|-----------------------------------|----------------------------------------------------------------------------------------------------|----------------------------------------------------------------------------------------------------|----------------------------------------------------------------------------------------------------|----------------------------------------------------------------------------------------------------|----------------------------------------------------------------------------------------------------|
| Dimensione<br>diagonale<br>immagine (S)<br>in pollici          | Dimensione<br>diagonale<br>immagine (S)<br>in mm | Larghezza<br>immagine<br>(W) in mm | Altezza<br>immagine<br>(H) in mm | Distanza di<br>proiezione | Sfasamento | Tolleranza<br>sfasamento<br>(+/-) | Distanza<br>dalla<br>superficie<br>della lavagna<br>al centro del<br>montaggio<br>del proiettore<br>(T) in mm | Distanza<br>dalla<br>superficie<br>della lavagna<br>alla parte<br>posteriore<br>del proiettore<br>(T1) in mm | Distanza<br>dalla parte<br>superiore<br>dell'immagine<br>alla parte<br>superiore<br>della piastra<br>da parete (O)<br>in mm | Distanza<br>dalla parte<br>superiore<br>dell'immagine<br>alla parte<br>superiore<br>del punzone<br>interfaccia<br>(O1) in mm | Distanza<br>dalla parte<br>superiore<br>dell'immagine<br>alla parte<br>superiore del<br>proiettore<br>(O2) in mm |
| 90                                                             | 2286                                             | 1992                               | 1121                             | 504                       | 224        | 34                                | 379                                                                                                    | 242                                                                                                    | 363                                                                                                    | 287                                                                                                    | 267                                                                                                    |
| 91                                                             | 2311                                             | 2015                               | 1133                             | 510                       | 227        | 34                                | 385                                                                                                    | 248                                                                                                    | 366                                                                                                    | 290                                                                                                    | 270                                                                                                    |
| 92                                                             | 2337                                             | 2037                               | 1146                             | 515                       | 229        | 34                                | 390                                                                                                    | 253                                                                                                    | 368                                                                                                    | 292                                                                                                    | 272                                                                                                    |
| 93                                                             | 2362                                             | 2059                               | 1158                             | 521                       | 232        | 35                                | 396                                                                                                    | 259                                                                                                    | 371                                                                                                    | 295                                                                                                    | 275                                                                                                    |
| 94                                                             | 2388                                             | 2081                               | 1171                             | 527                       | 234        | 35                                | 402                                                                                                    | 265                                                                                                    | 373                                                                                                    | 297                                                                                                    | 277                                                                                                    |
| 95                                                             | 2413                                             | 2103                               | 1183                             | 532                       | 237        | 35                                | 407                                                                                                    | 270                                                                                                    | 376                                                                                                    | 300                                                                                                    | 280                                                                                                    |
| 96                                                             | 2438                                             | 2125                               | 1196                             | 538                       | 239        | 36                                | 413                                                                                                    | 276                                                                                                    | 378                                                                                                    | 302                                                                                                    | 282                                                                                                    |
| 97                                                             | 2464                                             | 2147                               | 1208                             | 543                       | 242        | 36                                | 418                                                                                                    | 281                                                                                                    | 381                                                                                                    | 305                                                                                                    | 285                                                                                                    |
| 98                                                             | 2489                                             | 2170                               | 1220                             | 549                       | 244        | 37                                | 424                                                                                                    | 287                                                                                                    | 383                                                                                                    | 307                                                                                                    | 287                                                                                                    |
| 99                                                             | 2515                                             | 2192                               | 1233                             | 555                       | 247        | 37                                | 430                                                                                                    | 293                                                                                                    | 386                                                                                                    | 310                                                                                                    | 290                                                                                                    |
| 100                                                            | 2540                                             | 2214                               | 1245                             | 560                       | 249        | 37                                | 435                                                                                                    | 298                                                                                                    | 388                                                                                                    | 312                                                                                                    | 292                                                                                                    |
| 101                                                            | 2565                                             | 2236                               | 1258                             | 566                       | 252        | 38                                | 441                                                                                                    | 304                                                                                                    | 391                                                                                                    | 315                                                                                                    | 295                                                                                                    |
| 102                                                            | 2591                                             | 2258                               | 1270                             | 571                       | 254        | 38                                | 446                                                                                                    | 309                                                                                                    | 393                                                                                                    | 317                                                                                                    | 297                                                                                                    |
| 103                                                            | 2616                                             | 2280                               | 1283                             | 577                       | 257        | 38                                | 452                                                                                                    | 315                                                                                                    | 396                                                                                                    | 320                                                                                                    | 300                                                                                                    |
| 104                                                            | 2642                                             | 2302                               | 1295                             | 583                       | 259        | 39                                | 458                                                                                                    | 321                                                                                                    | 398                                                                                                    | 322                                                                                                    | 302                                                                                                    |
| 105                                                            | 2667                                             | 2325                               | 1308                             | 588                       | 262        | 39                                | 463                                                                                                    | 326                                                                                                    | 401                                                                                                    | 325                                                                                                    | 305                                                                                                    |
| 106                                                            | 2692                                             | 2347                               | 1320                             | 594                       | 264        | 40                                | 469                                                                                                    | 332                                                                                                    | 403                                                                                                    | 327                                                                                                    | 307                                                                                                    |
| 107                                                            | 2718                                             | 2369                               | 1333                             | 599                       | 267        | 40                                | 474                                                                                                    | 337                                                                                                    | 406                                                                                                    | 330                                                                                                    | 310                                                                                                    |
| 108                                                            | 2743                                             | 2391                               | 1345                             | 605                       | 269        | 40                                | 480                                                                                                    | 343                                                                                                    | 408                                                                                                    | 332                                                                                                    | 312                                                                                                    |
| 109                                                            | 2769                                             | 2413                               | 1357                             | 611                       | 271        | 41                                | 486                                                                                                    | 349                                                                                                    | 410                                                                                                    | 334                                                                                                    | 314                                                                                                    |
| 110                                                            | 2794                                             | 2435                               | 1370                             | 616                       | 274        | 41                                | 491                                                                                                    | 354                                                                                                    | 413                                                                                                    | 337                                                                                                    | 317                                                                                                    |
| 111                                                            | 2819                                             | 2457                               | 1382                             | 622                       | 276        | 41                                | 497                                                                                                    | 360                                                                                                    | 415                                                                                                    | 339                                                                                                    | 319                                                                                                    |
| 112                                                            | 2845                                             | 2480                               | 1395                             | 627                       | 279        | 42                                | 502                                                                                                    | 365                                                                                                    | 418                                                                                                    | 342                                                                                                    | 322                                                                                                    |
| 113                                                            | 2870                                             | 2502                               | 1407                             | 633                       | 281        | 42                                | 508                                                                                                    | 371                                                                                                    | 420                                                                                                    | 344                                                                                                    | 324                                                                                                    |
| 114                                                            | 2896                                             | 2524                               | 1420                             | 639                       | 284        | 43                                | 514                                                                                                    | 377                                                                                                    | 423                                                                                                    | 347                                                                                                    | 327                                                                                                    |
| 115                                                            | 2921                                             | 2546                               | 1432                             | 644                       | 286        | 43                                | 519                                                                                                    | 382                                                                                                    | 425                                                                                                    | 349                                                                                                    | 329                                                                                                    |
| 116                                                            | 2946                                             | 2568                               | 1445                             | 650                       | 289        | 43                                | 525                                                                                                    | 388                                                                                                    | 428                                                                                                    | 352                                                                                                    | 332                                                                                                    |
| 117                                                            | 2972                                             | 2590                               | 1457                             | 655                       | 291        | 44                                | 530                                                                                                    | 393                                                                                                    | 430                                                                                                    | 354                                                                                                    | 334                                                                                                    |
| 118                                                            | 2997                                             | 2612                               | 1470                             | 661                       | 294        | 44                                | 536                                                                                                    | 399                                                                                                    | 433                                                                                                    | 357                                                                                                    | 337                                                                                                    |
| 119                                                            | 3023                                             | 2634                               | 1482                             | 667                       | 296        | 44                                | 542                                                                                                    | 405                                                                                                    | 435                                                                                                    | 359                                                                                                    | 339                                                                                                    |
| 120                                                            | 3048                                             | 2657                               | 1494                             | 672                       | 299        | 45                                | 547                                                                                                    | 410                                                                                                    | 438                                                                                                    | 362                                                                                                    | 342                                                                                                    |

| Tabella delle misure per l'installazione sul muro WUXGA (16:10) |                                                  |                                       |                                  |                           |            |                                   |                                                                                                    |                                                                                                    |                                                                                                    |                                                                                                    |                                                                                                    |
|-----------------------------------------------------------------|--------------------------------------------------|---------------------------------------|----------------------------------|---------------------------|------------|-----------------------------------|----------------------------------------------------------------------------------------------------|----------------------------------------------------------------------------------------------------|----------------------------------------------------------------------------------------------------|----------------------------------------------------------------------------------------------------|----------------------------------------------------------------------------------------------------|
| Dimensione<br>diagonale<br>immagine<br>(S) in pollici           | Dimensione<br>diagonale<br>immagine<br>(S) in mm | Larghezza<br>immagine<br>(W) in<br>mm | Altezza<br>immagine<br>(H) in mm | Distanza di<br>proiezione | Sfasamento | Tolleranza<br>sfasamento<br>(+/-) | Distanza<br>dalla<br>superficie<br>della lavagna<br>al centro del<br>montaggio<br>del proiettore<br>(T) in mm | Distanza<br>dalla<br>superficie<br>della lavagna<br>alla parte<br>posteriore<br>del proiettore<br>(T1) in mm | Distanza<br>dalla parte<br>superiore<br>dell'immagine<br>alla parte<br>superiore<br>della piastra<br>da parete (O)<br>in mm | Distanza<br>dalla parte<br>superiore<br>dell'immagine<br>alla parte<br>superiore<br>del punzone<br>interfaccia<br>(O1) in mm | Distanza<br>dalla parte<br>superiore<br>dell'immagine<br>alla parte<br>superiore del<br>proiettore<br>(O2) in mm |
| 92                                                              | 2337                                             | 1982                                  | 1239                             | 501                       | 211        | 37                                | 376                                                                                                    | 239                                                                                                    | 350                                                                                                    | 274                                                                                                    | 254                                                                                                    |
| 93                                                              | 2362                                             | 2003                                  | 1252                             | 507                       | 213        | 38                                | 382                                                                                                    | 245                                                                                                    | 352                                                                                                    | 276                                                                                                    | 256                                                                                                    |
| 94                                                              | 2388                                             | 2025                                  | 1265                             | 512                       | 215        | 38                                | 387                                                                                                    | 250                                                                                                    | 354                                                                                                    | 278                                                                                                    | 258                                                                                                    |
| 95                                                              | 2413                                             | 2046                                  | 1279                             | 518                       | 217        | 38                                | 393                                                                                                    | 256                                                                                                    | 356                                                                                                    | 280                                                                                                    | 260                                                                                                    |
| 96                                                              | 2438                                             | 2068                                  | 1292                             | 523                       | 220        | 39                                | 398                                                                                                    | 261                                                                                                    | 359                                                                                                    | 283                                                                                                    | 263                                                                                                    |
| 97                                                              | 2464                                             | 2089                                  | 1306                             | 529                       | 222        | 39                                | 404                                                                                                    | 267                                                                                                    | 361                                                                                                    | 285                                                                                                    | 265                                                                                                    |
| 98                                                              | 2489                                             | 2111                                  | 1319                             | 534                       | 224        | 40                                | 409                                                                                                    | 272                                                                                                    | 363                                                                                                    | 287                                                                                                    | 267                                                                                                    |
| 99                                                              | 2515                                             | 2132                                  | 1333                             | 539                       | 227        | 40                                | 414                                                                                                    | 277                                                                                                    | 366                                                                                                    | 290                                                                                                    | 270                                                                                                    |
| 100                                                             | 2540                                             | 2154                                  | 1346                             | 545                       | 229        | 40                                | 420                                                                                                    | 283                                                                                                    | 368                                                                                                    | 292                                                                                                    | 272                                                                                                    |
| 101                                                             | 2565                                             | 2175                                  | 1360                             | 550                       | 231        | 41                                | 425                                                                                                    | 288                                                                                                    | 370                                                                                                    | 294                                                                                                    | 274                                                                                                    |
| 102                                                             | 2591                                             | 2197                                  | 1373                             | 556                       | 233        | 41                                | 431                                                                                                    | 294                                                                                                    | 372                                                                                                    | 296                                                                                                    | 276                                                                                                    |
| 103                                                             | 2616                                             | 2219                                  | 1387                             | 561                       | 236        | 42                                | 436                                                                                                    | 299                                                                                                    | 375                                                                                                    | 299                                                                                                    | 279                                                                                                    |
| 104                                                             | 2642                                             | 2240                                  | 1400                             | 567                       | 238        | 42                                | 442                                                                                                    | 305                                                                                                    | 377                                                                                                    | 301                                                                                                    | 281                                                                                                    |
| 105                                                             | 2667                                             | 2262                                  | 1414                             | 572                       | 240        | 42                                | 447                                                                                                    | 310                                                                                                    | 379                                                                                                    | 303                                                                                                    | 283                                                                                                    |
| 106                                                             | 2692                                             | 2283                                  | 1427                             | 578                       | 243        | 43                                | 453                                                                                                    | 316                                                                                                    | 382                                                                                                    | 306                                                                                                    | 286                                                                                                    |
| 107                                                             | 2718                                             | 2305                                  | 1440                             | 583                       | 245        | 43                                | 458                                                                                                    | 321                                                                                                    | 384                                                                                                    | 308                                                                                                    | 288                                                                                                    |
| 108                                                             | 2743                                             | 2326                                  | 1454                             | 589                       | 247        | 44                                | 464                                                                                                    | 327                                                                                                    | 386                                                                                                    | 310                                                                                                    | 290                                                                                                    |
| 109                                                             | 2769                                             | 2348                                  | 1467                             | 594                       | 249        | 44                                | 469                                                                                                    | 332                                                                                                    | 388                                                                                                    | 312                                                                                                    | 292                                                                                                    |
| 110                                                             | 2794                                             | 2369                                  | 1481                             | 599                       | 252        | 44                                | 474                                                                                                    | 337                                                                                                    | 391                                                                                                    | 315                                                                                                    | 295                                                                                                    |
| 111                                                             | 2819                                             | 2391                                  | 1494                             | 605                       | 254        | 45                                | 480                                                                                                    | 343                                                                                                    | 393                                                                                                    | 317                                                                                                    | 297                                                                                                    |
| 112                                                             | 2845                                             | 2412                                  | 1508                             | 610                       | 256        | 45                                | 485                                                                                                    | 348                                                                                                    | 395                                                                                                    | 319                                                                                                    | 299                                                                                                    |
| 113                                                             | 2870                                             | 2434                                  | 1521                             | 616                       | 259        | 46                                | 491                                                                                                    | 354                                                                                                    | 398                                                                                                    | 322                                                                                                    | 302                                                                                                    |
| 114                                                             | 2896                                             | 2455                                  | 1535                             | 621                       | 261        | 46                                | 496                                                                                                    | 359                                                                                                    | 400                                                                                                    | 324                                                                                                    | 304                                                                                                    |
| 115                                                             | 2921                                             | 2477                                  | 1548                             | 627                       | 263        | 46                                | 502                                                                                                    | 365                                                                                                    | 402                                                                                                    | 326                                                                                                    | 306                                                                                                    |
| 116                                                             | 2946                                             | 2499                                  | 1562                             | 632                       | 265        | 47                                | 507                                                                                                    | 370                                                                                                    | 404                                                                                                    | 328                                                                                                    | 308                                                                                                    |
| 117                                                             | 2972                                             | 2520                                  | 1575                             | 638                       | 268        | 47                                | 513                                                                                                    | 376                                                                                                    | 407                                                                                                    | 331                                                                                                    | 311                                                                                                    |
| 118                                                             | 2997                                             | 2542                                  | 1589                             | 643                       | 270        | 48                                | 518                                                                                                    | 381                                                                                                    | 409                                                                                                    | 333                                                                                                    | 313                                                                                                    |
| 119                                                             | 3023                                             | 2563                                  | 1602                             | 648                       | 272        | 48                                | 523                                                                                                    | 386                                                                                                    | 411                                                                                                    | 335                                                                                                    | 315                                                                                                    |
| 120                                                             | 3048                                             | 2585                                  | 1615                             | 654                       | 275        | 48                                | 529                                                                                                    | 392                                                                                                    | 414                                                                                                    | 338                                                                                                    | 318                                                                                                    |
| 121                                                             | 3073                                             | 2606                                  | 1629                             | 659                       | 277        | 49                                | 534                                                                                                    | 397                                                                                                    | 416                                                                                                    | 340                                                                                                    | 320                                                                                                    |
| 122                                                             | 3099                                             | 2628                                  | 1642                             | 665                       | 279        | 49                                | 540                                                                                                    | 403                                                                                                    | 418                                                                                                    | 342                                                                                                    | 322                                                                                                    |
| 123                                                             | 3124                                             | 2649                                  | 1656                             | 670                       | 281        | 50                                | 545                                                                                                    | 408                                                                                                    | 420                                                                                                    | 344                                                                                                    | 324                                                                                                    |
| 124                                                             | 3150                                             | 2671                                  | 1669                             | 676                       | 284        | 50                                | 551                                                                                                    | 414                                                                                                    | 423                                                                                                    | 347                                                                                                    | 327                                                                                                    |

Questa tabella è solo per riferimento.

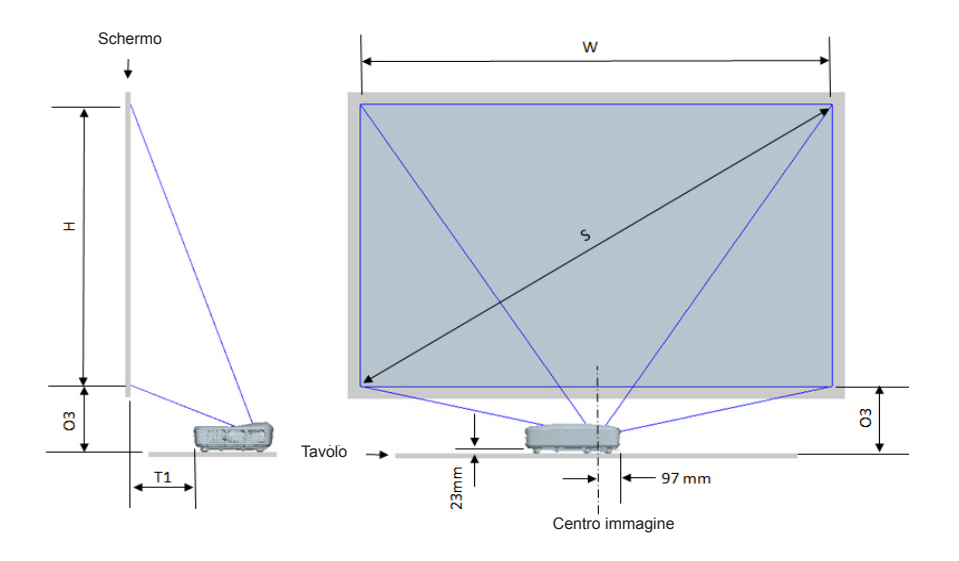

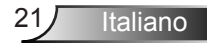

| Tabella delle misure per l'installazione sul tavolo 1080P (16:9) |                                            |                                 |                               |                                                                                                  |                                                                                                  |  |  |  |  |
|------------------------------------------------------------------|--------------------------------------------|---------------------------------|-------------------------------|--------------------------------------------------------------------------------------------------|--------------------------------------------------------------------------------------------------|--|--|--|--|
| Dimensione<br>diagonale immagine<br>(S) in pollici               | Dimensione diagonale<br>immagine (S) in mm | Larghezza immagine<br>(W) in mm | Altezza immagine (H)<br>in mm | Distanza dalla superficie<br>della lavagna alla parte<br>posteriore del proiettore<br>(T1) in mm | Distanza dalla parte<br>inferiore dell'immagine<br>alla parte superiore del<br>tavolo (O3) in mm |  |  |  |  |
| 90                                                               | 2286                                       | 1992                            | 1121                          | 242                                                                                              | 290                                                                                              |  |  |  |  |
| 91                                                               | 2311                                       | 2015                            | 1133                          | 248                                                                                              | 293                                                                                              |  |  |  |  |
| 92                                                               | 2337                                       | 2037                            | 1146                          | 253                                                                                              | 295                                                                                              |  |  |  |  |
| 93                                                               | 2362                                       | 2059                            | 1158                          | 259                                                                                              | 298                                                                                              |  |  |  |  |
| 94                                                               | 2388                                       | 2081                            | 1171                          | 265                                                                                              | 300                                                                                              |  |  |  |  |
| 95                                                               | 2413                                       | 2103                            | 1183                          | 270                                                                                              | 303                                                                                              |  |  |  |  |
| 96                                                               | 2438                                       | 2125                            | 1196                          | 276                                                                                              | 305                                                                                              |  |  |  |  |
| 97                                                               | 2464                                       | 2147                            | 1208                          | 281                                                                                              | 308                                                                                              |  |  |  |  |
| 98                                                               | 2489                                       | 2170                            | 1220                          | 287                                                                                              | 310                                                                                              |  |  |  |  |
| 99                                                               | 2515                                       | 2192                            | 1233                          | 293                                                                                              | 313                                                                                              |  |  |  |  |
| 100                                                              | 2540                                       | 2214                            | 1245                          | 298                                                                                              | 315                                                                                              |  |  |  |  |
| 101                                                              | 2565                                       | 2236                            | 1258                          | 304                                                                                              | 318                                                                                              |  |  |  |  |
| 102                                                              | 2591                                       | 2258                            | 1270                          | 309                                                                                              | 320                                                                                              |  |  |  |  |
| 103                                                              | 2616                                       | 2280                            | 1283                          | 315                                                                                              | 323                                                                                              |  |  |  |  |
| 104                                                              | 2642                                       | 2302                            | 1295                          | 321                                                                                              | 325                                                                                              |  |  |  |  |
| 105                                                              | 2667                                       | 2325                            | 1308                          | 326                                                                                              | 328                                                                                              |  |  |  |  |
| 106                                                              | 2692                                       | 2347                            | 1320                          | 332                                                                                              | 330                                                                                              |  |  |  |  |
| 107                                                              | 2718                                       | 2369                            | 1333                          | 337                                                                                              | 333                                                                                              |  |  |  |  |
| 108                                                              | 2743                                       | 2391                            | 1345                          | 343                                                                                              | 335                                                                                              |  |  |  |  |
| 109                                                              | 2769                                       | 2413                            | 1357                          | 349                                                                                              | 337                                                                                              |  |  |  |  |
| 110                                                              | 2794                                       | 2435                            | 1370                          | 354                                                                                              | 340                                                                                              |  |  |  |  |
| 111                                                              | 2819                                       | 2457                            | 1382                          | 360                                                                                              | 342                                                                                              |  |  |  |  |
| 112                                                              | 2845                                       | 2480                            | 1395                          | 365                                                                                              | 345                                                                                              |  |  |  |  |
| 113                                                              | 2870                                       | 2502                            | 1407                          | 371                                                                                              | 347                                                                                              |  |  |  |  |
| 114                                                              | 2896                                       | 2524                            | 1420                          | 377                                                                                              | 350                                                                                              |  |  |  |  |
| 115                                                              | 2921                                       | 2546                            | 1432                          | 382                                                                                              | 352                                                                                              |  |  |  |  |
| 116                                                              | 2946                                       | 2568                            | 1445                          | 388                                                                                              | 355                                                                                              |  |  |  |  |
| 117                                                              | 2972                                       | 2590                            | 1457                          | 393                                                                                              | 357                                                                                              |  |  |  |  |
| 118                                                              | 2997                                       | 2612                            | 1470                          | 399                                                                                              | 360                                                                                              |  |  |  |  |
| 119                                                              | 3023                                       | 2634                            | 1482                          | 405                                                                                              | 362                                                                                              |  |  |  |  |
| 120                                                              | 3048                                       | 2657                            | 1494                          | 410                                                                                              | 365                                                                                              |  |  |  |  |

| Tabella delle misure per l'installazione sul tavolo WUXGA (16:10)                             |          |                                 |                               |                                                                                                  |                                                                                                  |  |  |  |  |
|-----------------------------------------------------------------------------------------------|----------|---------------------------------|-------------------------------|--------------------------------------------------------------------------------------------------|--------------------------------------------------------------------------------------------------|--|--|--|--|
| Dimensione<br>diagonale immagine<br>(S) in pollici Dimensione diagonale<br>immagine (S) in mm |          | Larghezza immagine<br>(W) in mm | Altezza immagine (H)<br>in mm | Distanza dalla superficie<br>della lavagna alla parte<br>posteriore del proiettore<br>(T1) in mm | Distanza dalla parte<br>inferiore dell'immagine<br>alla parte superiore del<br>tavolo (O3) in mm |  |  |  |  |
| 92                                                                                            | 2337     | 1982                            | 1239                          | 239                                                                                              | 277                                                                                              |  |  |  |  |
| 93                                                                                            | 2362     | 2003                            | 1252                          | 245                                                                                              | 279                                                                                              |  |  |  |  |
| 94                                                                                            | 2388     | 2025                            | 1265                          | 250                                                                                              | 281                                                                                              |  |  |  |  |
| 95                                                                                            | 2413     | 2046                            | 1279                          | 256                                                                                              | 283                                                                                              |  |  |  |  |
| 96                                                                                            | 2438     | 2068                            | 1292                          | 261                                                                                              | 286                                                                                              |  |  |  |  |
| 97                                                                                            | 2464     | 2089                            | 1306                          | 267                                                                                              | 288                                                                                              |  |  |  |  |
| 98                                                                                            | 2489     | 2111                            | 1319                          | 272                                                                                              | 290                                                                                              |  |  |  |  |
| 99                                                                                            | 2515     | 2132                            | 1333                          | 277                                                                                              | 293                                                                                              |  |  |  |  |
| 100                                                                                           | 2540     | 2154                            | 1346                          | 283                                                                                              | 295                                                                                              |  |  |  |  |
| 101                                                                                           | 2565     | 2175                            | 1360                          | 288                                                                                              | 297                                                                                              |  |  |  |  |
| 102                                                                                           | 2591     | 2197                            | 1373                          | 294                                                                                              | 299                                                                                              |  |  |  |  |
| 103                                                                                           | 2616     | 2219                            | 1387                          | 299                                                                                              | 302                                                                                              |  |  |  |  |
| 104                                                                                           | 2642     | 2240                            | 1400                          | 305                                                                                              | 304                                                                                              |  |  |  |  |
| 105                                                                                           | 105 2667 |                                 | 1414                          | 310                                                                                              | 306                                                                                              |  |  |  |  |
| 106                                                                                           | 106 2692 |                                 | 1427                          | 316                                                                                              | 309                                                                                              |  |  |  |  |
| 107                                                                                           | 2718     | 2305                            | 1440                          | 321                                                                                              | 311                                                                                              |  |  |  |  |
| 108                                                                                           | 2743     | 2326                            | 1454                          | 327                                                                                              | 313                                                                                              |  |  |  |  |
| 109                                                                                           | 2769     | 2348                            | 1467                          | 332                                                                                              | 315                                                                                              |  |  |  |  |
| 110                                                                                           | 2794     | 2369                            | 1481                          | 337                                                                                              | 318                                                                                              |  |  |  |  |
| 111                                                                                           | 2819     | 2391                            | 1494                          | 343                                                                                              | 320                                                                                              |  |  |  |  |
| 112                                                                                           | 2845     | 2412                            | 1508                          | 348                                                                                              | 322                                                                                              |  |  |  |  |
| 113                                                                                           | 2870     | 2434                            | 1521                          | 354                                                                                              | 325                                                                                              |  |  |  |  |
| 114                                                                                           | 2896     | 2455                            | 1535                          | 359                                                                                              | 327                                                                                              |  |  |  |  |
| 115                                                                                           | 2921     | 2477                            | 1548                          | 365                                                                                              | 329                                                                                              |  |  |  |  |
| 116                                                                                           | 2946     | 2499                            | 1562                          | 370                                                                                              | 331                                                                                              |  |  |  |  |
| 117                                                                                           | 2972     | 2520                            | 1575                          | 376                                                                                              | 334                                                                                              |  |  |  |  |
| 118                                                                                           | 2997     | 2542                            | 1589                          | 381                                                                                              | 336                                                                                              |  |  |  |  |
| 119                                                                                           | 3023     | 2563                            | 1602                          | 386                                                                                              | 338                                                                                              |  |  |  |  |
| 120                                                                                           | 3048     | 2585                            | 1615                          | 392                                                                                              | 341                                                                                              |  |  |  |  |
| 121                                                                                           | 3073     | 2606                            | 1629                          | 397                                                                                              | 343                                                                                              |  |  |  |  |
| 122                                                                                           | 3099     | 2628                            | 1642                          | 403                                                                                              | 345                                                                                              |  |  |  |  |
| 123                                                                                           | 3124     | 2649                            | 1656                          | 408                                                                                              | 347                                                                                              |  |  |  |  |
| 124 3150                                                                                      |          | 2671                            | 1669                          | 414                                                                                              | 350                                                                                              |  |  |  |  |

### Pannello di controllo e telecomando Pannello di Controllo

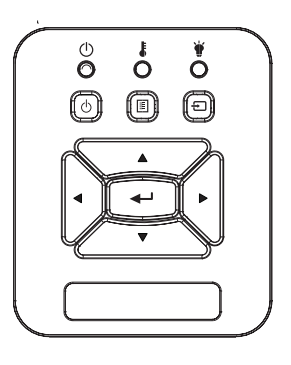

Utilizzo del pannello di controllo

| Accendere prima 🔱                                                                    | Fare riferimento alla sezione "Accensione e spegnimento del proiettore" a pagina 14 - 15.                                                                                                    |  |  |
|--------------------------------------------------------------------------------------|----------------------------------------------------------------------------------------------------|--|--|
| Invio                                                                                | Premere "Invio" per confermare la selezione effettuata.                                                                                                    |  |  |
| INGRESSO                                                                             | Premere "INGRESSO" per selezionare un se-<br>gnale in ingresso.                                                                                                    |  |  |
| MENU                                                                                 | Premere "MENU" per visualizzare il menu OSD.<br>Per uscire dal menu OSD, premere di nuovo<br>"MENU".                                                                                                    |  |  |
|                                                                                      |                                                                                                    |  |  |
| Quattro tasti direzio-<br>nali e di selezione                                        | Utilizzare ▲ ▼ ◀ ► per selezionare gli oggetti o regolare la selezione.                                                                                                    |  |  |
| Quattro tasti direzio-<br>nali e di selezione<br>LED LAMPADA                         | Utilizzare ▲ ▼ ◀ ► per selezionare gli oggetti o<br>regolare la selezione.<br>Fare riferimento al LED dello stato sorgente<br>luminosa del proiettore.                                                                       |  |  |
| Quattro tasti direzio-<br>nali e di selezione<br>LED LAMPADA<br>LED TEMPERA-<br>TURA | Utilizzare ▲ ▼ ◀ ► per selezionare gli oggetti o<br>regolare la selezione.<br>Fare riferimento al LED dello stato sorgente<br>luminosa del proiettore.<br>Fare riferimento al LED dello stato temperature<br>del proiettore. |  |  |

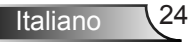

### Telecomando

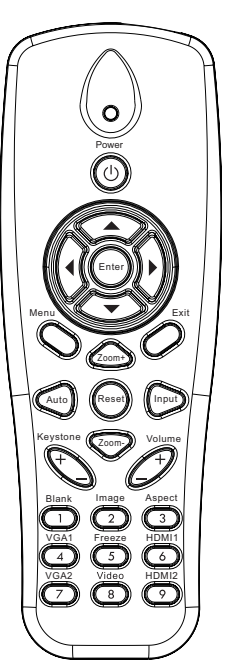

| Utilizzo del teleco                           | Utilizzo del telecomando                                                                                 |  |  |  |  |  |  |  |
|-----------------------------------------------|----------------------------------------------------------------------------------------------------|--|--|--|--|--|--|--|
| Trasmettitore infra-<br>rossi                 | Invia segnali al proiettore.                                                                             |  |  |  |  |  |  |  |
| LED                                           | Indicatore LED                                                                                           |  |  |  |  |  |  |  |
| Potenza 🕕                                     | Fare riferimento alla sezione<br>"Accensione e spegnimento del<br>proiettore" a pagina 14 - 15.          |  |  |  |  |  |  |  |
| Esci                                          | Premere "Esci" per chiudere il menu OSD.                                                                 |  |  |  |  |  |  |  |
| Zoom in                                       | Ingrandire l'immagine del proiettore.                                                                    |  |  |  |  |  |  |  |
| Reset                                         | Ripristina i valori predefiniti per le im-<br>postazioni. (tranne che per il contatore<br>della lampada) |  |  |  |  |  |  |  |
| Zoom indietro                                 | Ridurre l'immagine del proiettore.                                                                       |  |  |  |  |  |  |  |
| Invio                                         | Confermare la selezione dell'oggetto.                                                                    |  |  |  |  |  |  |  |
| Ingresso                                      | Premere "Ingresso" per selezionare un segnale in ingresso.                                               |  |  |  |  |  |  |  |
| Auto                                          | Sincronizza automaticamente il proiettore sulla sorgente di ingresso.                                    |  |  |  |  |  |  |  |
| Quattro tasti direzio-<br>nali e di selezione | Utilizzare ▲ ▼ ◀ ► per selezionare gli<br>oggetti o regolare la selezione.                               |  |  |  |  |  |  |  |
| Correzione +/-                                | Regolare la distorsione dell'immagine causata dall'inclinazione del proiettore.                          |  |  |  |  |  |  |  |
| Volume +/-                                    | Regolare per aumentare/diminuire il volume.                                                              |  |  |  |  |  |  |  |
| Proporzioni                                   | Usare questa funzione per scegliere il rapporto proporzioni desiderato.                                  |  |  |  |  |  |  |  |

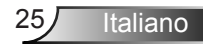

|                                                                                                    |                | Utilizzo del telec                                                                                | omando                                                                                                    |
|----------------------------------------------------------------------------------------------------|----------------|---------------------------------------------------------------------------------------------------|----------------------------------------------------------------------------------------------------|
| Image Image   Image Image   Im | Menu           | Premere "Menu" per visualizzare il menu<br>OSD. Per uscire, premere di nuovo<br>"Menu".           |                                                                                                    |
|                                                                                                    | Н              | VGA 1                                                                                             | Premere "VGA 1" per selezionare il con-<br>nettore VGA IN 1.                                                                  |
|                                                                                                    | Schermo bianco | Disattiva temporaneamente/riattiva l'au-<br>dio ed il video.                                      |                                                                                                    |
|                                                                                                    |                | HDMI 1                                                                                            | Premere "HDMI 1" per selezionare il<br>connettore HDMI IN 1.                                                                  |
|                                                                                                    |                | HDMI 2                                                                                            | Premere "HDMI 2" per selezionare il<br>connettore HDMI IN 2.                                                                  |
|                                                                                                    | olume          | VGA 2                                                                                             | Premere "VGA 2" per selezionare il con-<br>nettore VGA IN 2.                                                                  |
|                                                                                                    | spect          | Video                                                                                             | Premere "Video" per scegliere la sorgen-<br>te video composito.                                                               |
|                                                                                                    |                | Fermo immagine                                                                                    | Mettere in pausa l'immagine sullo scher-<br>mo. Premere di muovo per riprendere la<br>proiezione dell'immagine sullo schermo. |
|                                                                                                    | Immagine       | Consente di selezionare la modalità<br>visualizzazione tra Luminosa, PC, film,<br>Gioco e Utente. |                                                                                                    |

### Codici telecomando IR

|               | NEC_CODE   |             |        |        |  |  |  |  |
|---------------|------------|-------------|--------|--------|--|--|--|--|
| legenda tasto | Codice per | sonalizzato | Da     | ati    |  |  |  |  |
|               | 1 Byte     | 2 Byte      | 3 Byte | 4 Byte |  |  |  |  |
| Potenza       | FF         | FF          | E8     | 17     |  |  |  |  |
| Su            | FF         | FF          | E7     | 18     |  |  |  |  |
| Sinistra      | FF         | FF          | E6     | 19     |  |  |  |  |
| Invio         | FF         | FF          | F8     | 7      |  |  |  |  |
| Destra        | FF         | FF          | F7     | 8      |  |  |  |  |
| Giù           | FF         | FF          | F6     | 9      |  |  |  |  |
| Menu          | FF         | FF          | EB     | 14     |  |  |  |  |
| Zoom +        | FF         | FF          | FB     | 4      |  |  |  |  |
| Esci          | FF         | FF          | FF     | 0      |  |  |  |  |
| Auto          | FF         | FF          | FA     | 5      |  |  |  |  |
| Reset         | FF         | FF          | EA     | 15     |  |  |  |  |
| inserimento   | FF         | FF          | E0     | 1F     |  |  |  |  |
| Zoom -        | FF         | FF          | FE     | 1      |  |  |  |  |
| Correzione +  | FF         | FF          | F0     | 0F     |  |  |  |  |
| Correzione -  | FF         | FF          | E2     | 1D     |  |  |  |  |
| Volume -      | FF         | FF          | F2     | 0D     |  |  |  |  |
| Volume +      | FF         | FF          | BD     | 42     |  |  |  |  |
| Vuoto/1       | FF         | FF          | BE     | 41     |  |  |  |  |
| Immagine/2    | FF         | FF          | F3     | 0C     |  |  |  |  |
| Formato3      | FF         | FF          | E3     | 1C     |  |  |  |  |
| VGA 1/4       | FF         | FF          | BF     | 40     |  |  |  |  |
| Blocco/5      | FF         | FF          | EC     | 13     |  |  |  |  |
| HDMI 1/6      | FF         | FF          | E5     | 1A     |  |  |  |  |
| VGA 2/7       | FF         | FF          | E4     | 1B     |  |  |  |  |
| HDMI 2/8      | FF         | FF          | EF     | 10     |  |  |  |  |
| S-Video/9     | FF         | FF          | E1     | 1E     |  |  |  |  |

### Menu OSD (On Screen Display)

Il proiettore ha uno schermo con menu multilingue che permettono di regolare e cambiare una varietà di impostazioni.

### Struttura

**Nota:** Si noti che i menu dell'OSD variano in relazione al tipo di segnale selezionato e al modello di proiettore che si sta utilizzando.

| Struttura 1°<br>livello menu<br>principale | 2° livello        | 3° livello                                                                                                   | 4° livello                        |
|--------------------------------------------|-------------------|----------------------------------------------------------------------------------------------------|-----------------------------------|
|                                            | Modalità Immagine | Lumin / PC / Film / Miscela / Gioco / Utente                                                                 |                                   |
|                                            | Colore Muro       | Bianco / Giallo chiaro / Blu chiaro / Rosa / Verde scuro                                                     |                                   |
|                                            | Luminosità        | Indicatore di regolazione                                                                                    |                                   |
|                                            | Contrasto         | Indicatore di regolazione                                                                                    |                                   |
|                                            | Nitidezza         | Indicatore di regolazione                                                                                    |                                   |
|                                            | Saturazione       | Indicatore di regolazione                                                                                    |                                   |
| Menu                                       | Tinta             | Indicatore di regolazione                                                                                    |                                   |
| immagine                                   | Gamma             | Indicatore di regolazione                                                                                    |                                   |
|                                            | Temp. Colore      | Indicatore di regolazione (Il numero deve essere<br>la temp colore reale dello schermo)<br>6500K/7500K/8300K |                                   |
|                                            |                   | RGB                                                                                                    |                                   |
|                                            | Impos. Colore     | Tinta                                                                                                    | Indicatore di regolazione         |
|                                            |                   | Saturazione                                                                                                  | Indicatore di regolazione         |
|                                            |                   | Guadagno                                                                                                    | Indicatore di regolazione         |
|                                            | Proporzioni       | Auto / 4:3 / 16:9 / 16:10 (Ultra Wide 16:6)                                                                  |                                   |
|                                            | Fase              | Indicatore di regolazione                                                                                    |                                   |
|                                            | Orologio          | Indicatore di regolazione                                                                                    |                                   |
|                                            | Posizione H       | Indicatore di regolazione                                                                                    |                                   |
|                                            | Posizione V       | Indicatore di regolazione                                                                                    |                                   |
|                                            | Digital Zoom      | Indicatore di regolazione                                                                                    |                                   |
|                                            |                   | Correzione vert.                                                                                             | Indicatore di regolazione         |
|                                            |                   | Correzione O                                                                                                 | Indicatore di regolazione         |
| Menu                                       | Correzione        | Attiva/disatt. 4 angoli                                                                                      | Attivo / Disatt.                  |
| scnermo                                    | geometrica        | Colore griglia                                                                                               | Bianco / Verde / Rosso /<br>Viola |
|                                            |                   | Regolaz 4 angoli                                                                                             | Modello per regolazione           |
|                                            |                   | Ripristino 4 angoli                                                                                          | Sì/No                             |
|                                            | Soffitto          | Frontale / Frontale-Soffitto / Retro / Retro-Soffitto                                                        |                                   |
|                                            | Dimensione        | Indicatore di regolazione                                                                                    |                                   |
|                                            | Sposta Immagine   | Posizione orizzontale                                                                                        |                                   |
|                                            | Spoola minagine   | Posizione verticale                                                                                          |                                   |

| Struttura 1°<br>livello menu<br>principale | 2° livello             | 3° livello                                                                                                    | 4º livello |
|--------------------------------------------|------------------------|----------------------------------------------------------------------------------------------------|------------|
| Menu<br>impostazioni                       |                        | Sottomenu per 18 lingue<br>1: English<br>2: Deutsch<br>3: Svenska<br>4: Français<br>5: حَرْبِي<br>6: Nederlands<br>7: Bokmal & Nynorsk<br>8: Dansk<br>9: 简体中文<br>10: Polski<br>11: 한국어<br>12: Русский<br>13: Español<br>14: 繁體中文<br>15: Italiano<br>16: Portugués<br>17: Türkçe<br>18: Da 大語 |            |
|                                            | Posizione Menu         | In alto a sinistra / In alto a destra / Al centro / In<br>basso a sinistra / In basso a destra                                                                                                    |            |
|                                            | Sottotitoli chiusi     | DISATT / CC1 / CC2 / CC3 / CC4                                                                                                    |            |
|                                            | VGA Out<br>(Standby)   | Attivo / Disatt.                                                                                                    |            |
|                                            | VGA 2 (Funzione)       | Attivo / Disatt.                                                                                                    |            |
|                                            | LAN (STANDBY)          | Attivo / Disatt.                                                                                                    |            |
|                                            | Test Percor            | Attivo / Disatt.                                                                                                    |            |
|                                            | Acc. Diretta           | Attivo / Disatt.                                                                                                    |            |
|                                            | Attivazione<br>segnale | Attivo / Disatt.                                                                                                    |            |
|                                            | Reset                  | Sì / No                                                                                                    |            |
|                                            | Cassa                  | Attivo / Disatt.                                                                                                    |            |
|                                            | Uscita linea           | Attivo / Disatt.                                                                                                    |            |
| Monuvolumo                                 | Microfono              | Attivo / Disatt.                                                                                                    |            |
| wenu volume                                | Muto                   | Attivo / Disatt.                                                                                                    |            |
|                                            | Volume                 | Indicatore di regolazione                                                                                                    |            |
|                                            | Volume microfono       | Indicatore di regolazione                                                                                                    |            |

| Struttura 1° |                             |                                                                                               | 4º livelle       |  |
|--------------|-----------------------------|-----------------------------------------------------------------------------------------------|------------------|--|
| nrincinale   | 2 livello                   | 3 livelio                                                                                     | 4 Ilvello        |  |
| principalo   | Logo                        | Imp. predefinite / Utente                                                                     |                  |  |
|              | A annia I ana               | Esegui Cattura schermo e visualizza il                                                        |                  |  |
|              | Acquis. Logo                | messaggio sullo schermo                                                                       |                  |  |
|              | Fonte Aut.                  | Attivo / Disatt.                                                                              |                  |  |
|              | inserimento                 | VGA-1 / VGA-2 / HDMI-1 / HDMI-2 / Composite /<br>Multimedia / LAN Display                     |                  |  |
|              | Spegnimento<br>autom. (min) | Indicatore di regolazione                                                                     |                  |  |
| Monu onzioni |                             | Uso SSI (normale)                                                                             |                  |  |
| wenu opzioni | Impostazioni SSI            | Uso SSI (ECO)                                                                                 |                  |  |
|              |                             | Modalità SSI                                                                                  | Normale / ECO    |  |
|              | Alta attitudine             | Attivo / Disatt.                                                                              |                  |  |
|              | Promem Filtro               | Promemoria Filtro                                                                             |                  |  |
|              | (Ora)                       | Avviso pulizia                                                                                | Sì / No          |  |
|              | Informazioni                | (Solo visualizzazione)                                                                        | Attivo / Disatt. |  |
|              | ID Proiettore               | Indicatore di regolazione                                                                     |                  |  |
|              | Segnaletica<br>Digitale     | Attivo / Disatt.                                                                              |                  |  |
|              | 3D                          | Disatt. / Attivo /Auto                                                                        |                  |  |
|              | Inv. 3D                     | Attivo / Disatt.                                                                              |                  |  |
| Menu 3D      | 3D Formato                  | Frame Packing / Side-by-Side (Half) / Top and<br>Bottom / Frame Sequential / Field Sequential |                  |  |
|              | 1080P@24                    | 96 Hz / 144 Hz                                                                                |                  |  |
|              | Stato                       | (Solo visualizzazione)                                                                        |                  |  |
|              | DHCP                        | Attivo / Disatt.                                                                              |                  |  |
|              | Indirizzo IP                | Editable                                                                                      |                  |  |
|              | Masc. Subnet                | Editable                                                                                      |                  |  |
|              | Gateway                     | Editable                                                                                      |                  |  |
| LAN Menu     | DNS                         | Editable                                                                                      |                  |  |
| EAN Menu     | Memorizza                   | Sì / No                                                                                       |                  |  |
|              | Indirizzo MAC               | (Solo visualizzazione)                                                                        |                  |  |
|              | Nome gruppo                 | (Solo visualizzazione)                                                                        |                  |  |
|              | Nome proiettore             | (Solo visualizzazione)                                                                        |                  |  |
|              | Ubicazione                  | (Solo visualizzazione)                                                                        |                  |  |
|              | Recapito                    | (Solo visualizzazione)                                                                        |                  |  |

### **Come funziona**

- 1. Premere il tasto "Menu" del telecomando o della tastiera del proiettore per aprire il menu OSD.
- 2 Quando è visualizzato il menu OSD, usare i tasti ▲ ▼ per selezionare qualsiasi voce del menu principale. Mentre si eseguono le selezioni in una pagina particolare, premere ► o il tasto "Applica" per accedere ai menu secondari.
- Usare i ▲ ▼ tasti per selezionare la voce desiderata e regolarne le impostazioni usando il tasto ◄►.
- 4. Nel menu secondario, selezionare la voce successiva e regolarla come descritto sopra.
- 5. Premere "Applica" per confermare e la schermata tornerà al menu principale.
- 6. Per uscire, premere di nuovo "Menu". Il menu OSD si chiuderà ed il proiettore salverà automaticamente le nuove impostazioni.

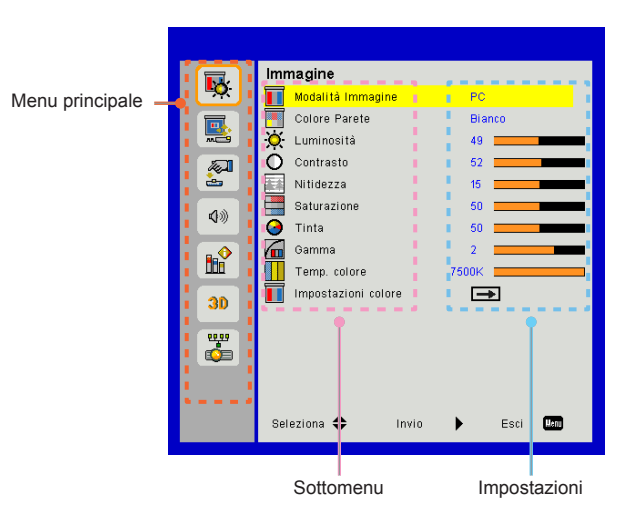

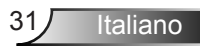

### Immagine

### Modalità Immagine

Vi sono diverse impostazioni predefinite ottimizzate per vari tipi di immagine.

Utilizzare i pulsanti ◀ o ► per selezionare la voce.

- > Lumin.: Per ottimizzare luminosità.
- > PC: Per presentazioni.
- > Film: Per contenuti video.
- Miscela: Tone for stitching.
- > Gioco: Per contenuti di gioco.
- > Utente: Memorizza le impostazioni dell'utente.

### Colore Muro

Usare questa funzione per avere un'immagine ottimizzata dello schermo in base al colore delle pareti. È possibile selezionare "Bianco", "Giallo chiaro", "Blu chiaro", "Rosa", e "Verde scuro".

#### Luminosità

Regola la luminosità delle immagini.

- ➢ Premere il pulsante ◄ per scurire l'immagine.
- ➢ Premere il pulsante ► per schiarire l'immagine.

#### Contrasto

Il contrasto controlla la differenza tra le aree più chiare e più scure dell'immagine. La regolazione del contrasto cambia la quantità di bianco e nero nell'immagine.

- ➢ Premere il pulsante ◄ per diminuire il contrasto.
- ➢ Premere il pulsante ► per aumentare il contrasto.

#### Nitidezza

Regola la nitidezza dell'immagine.

- ➢ Premere il pulsante ◄ per diminuire la nitidezza.
- ➢ Premere il pulsante ► per aumentare la nitidezza.

### Saturazione

Regola un'immagine video da bianco e nero a colori completamente saturi.

- Premere il pulsante > per aumentare la saturazione dell'immagine.

#### Tinta

Regola il bilanciamento dei colori rosso e verde.

- Premere il pulsante > per aumentare la quantità di rosso nell'immagine.

#### Gamma

Consente di regolare il valore gamma per avere il miglior contrasto dell'immagine per l'ingresso utilizzato.

### Temp. Colore

Questo permette di regolare l'immagine. Ad alte temperature, lo schermo sembra più freddo; a basse temperature, lo schermo risulta più caldo.

#### Impos. Colore

Usare queste impostazioni per modificare in modo avanzato e singolarmete i colori rosso, verde, blu, ciano, magenta e giallo.

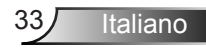

### Schermo

#### Proporzioni

- Auto: Mantiene l'immagine con l'originale ratio altezzalarghezza e massimizza l'immagine per adattarla ai pixel orizzontali e verticali.
- 4:3: L'immagine verrà ridotta per adattarsi allo schermo e mostrata, quindi, usando un ratio 4:3.
- 16:9: L'immagine verrà ridotta per adattarsi alla larghezza e all'altezza dello schermo e mostrata, quindi, usando un ratio 16:9.
- 16:10: L'immagine verrà ridotta per adattarsi alla larghezza e all'altezza dello schermo e mostrata, quindi, usando un ratio 16:10.

### Fase

Sincronizza la temporizzazione del segnale dello schermo con quella della scheda video. Se l'immagine appare instabile o sfarfallante, usare questa funzione per correggerla.

#### Orologio

Regolare per avere un'immagine ottimizzata in caso di sfarfallio verticale dell'immagine.

#### Posizione H

- ➢ Premere il pulsante ◄ per spostare l'immagine verso sinistra.
- ➢ Premere il pulsante ► per spostare l'immagine verso destra.

#### Posizione V

- ➢ Premere il pulsante ◄ per spostare l'immagine verso il basso.
- ➢ Premere il pulsante ► per spostare l'immagine verso l'alto.

### Digital Zoom

- Premere il pulsante > per aumentare le dimensioni dell'immagine.

#### Correzione geometrica

- Use keystone or 4 corner adjustment features to get perfect, rectangular images.
- Correzione vert.: Adjust image distortion vertically. Se l'immagine è trapezoidale, questa opzione può aiutare a rendere l'immagine rettangolare.
- Correzione O: Adjust image distortion horizontally. Se l'immagine è trapezoidale, questa opzione può aiutare a rendere l'immagine rettangolare.
- Attiva/disatt. 4 angoli: Select "On" to activate 4 corners correction functions.
- Colore griglia: Impostare il colore della griglia per la funzione di correzione 4 angoli.
- Regolaz 4 angoli: Regolare i singoli pixel dei 4 angoli dell'immagine per rendere l'immagine rettangolare.
- Ripristino 4 angoli: Return the factory default settings for H/V Keystone and 4 corners parameters.

#### Soffitto

- Frontale: L'immagine viene proiettata direttamente sullo schermo.
- Frontale-Soffitto: Questa è la selezione predefinita. Una volta selezionato, l'immagine apparirà capovolta.
- > Retro: Quando selezionato, l'immagine apparirà invertita.
- Retro-Soffitto: Quando selezionato, l'immagine apparirà sottosopra.

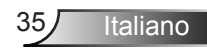

### Dimensione

Press the right button and left button to adjust color bar and the value of number

#### Sposta Immagine

Press the right button and left button to adjust color bar and the value of number

### Impostazione

#### Lingua

Sceglie il menu OSD multilingua. Premere il pulsante  $\triangleleft o \triangleright$  nel sottomenu, quindi utilizzare i pulsanti  $\blacktriangle o \lor$  per selezionare la lingua preferita. Premere  $\triangleright$  sul telecomando per finalizzare la selezione.

#### Posizione Menu

Scegliere la posizione del menu sulla schermata.

#### Sottotitoli Chiusi

Usare questa funzione per abilitare il menu didascalia. Selezionare un'opzione appropriata per le didascalie: DISATT., CC1, CC2, CC3, e CC4.

#### VGA Out (Standby)

Scegliere "Attiva" per abilitare una connessione VGA OUT.

#### VGA-2 (Funzione)

- Ingresso: Selezionare "Ingresso" per avere la porta VGA che funziona come ingresso VGA.
- Uscita: Selezionare "Uscita" per abilitare la funzione Uscita VGA dopo l'accensione del proiettore.

#### LAN (STANDBY)

Scegliere "Attiva" per abilitare una connessione LAN. Scegliere "Disatt." per disattivare la connessione alla LAN.

#### Test Percor

Visualizza un Pattern di prova.

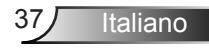

### Acc. Diretta

Selezionare "Attiva" per attivare la funzione Accensione diretta. Il proiettore si accenderà automaticamente quando è fornita l'alimentazione CA, senza premere il tasto "Accensione" del tastierino del proiettore o del telecomando.

### Attivazione segnale

Selezionare "Attiva" per attivare la funzione Segnale di Accensione diretta. Il proiettore si accenderà automaticamente quando il segnale è rilevato, senza premere il tasto "Accensione" del tastierino del proiettore o del telecomando.

#### Reset

Scegliere "Si" per riportare i parametri di tutti i menu alle impostazioni predefinite.

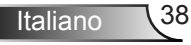

### Volume

#### Cassa

- > Scegliere "Attiva" per attivare l'altoparlante.
- > Scegliere "Disatt." per disattivare l'altoparlante.

### Uscita linea

- > Scegliere "Attiva" per abilitare la funzione Uscita linea.
- > Scegliere "Disatt." per disattivare la funzione Uscita linea.

#### Microfono

- > Scegliere "Attiva" per attivare il microfono.
- > Scegliere "Disatt." per disattivare il microfono.

### Muto

- > Scegliere "Attiva" per attivare la funzione Esclusione.
- Scegliere "Disatt." per disattivare il mute.

#### Volume

- ➢ Premere il pulsante ◄ per diminuire il volume.
- ➢ Premere il pulsante ► per aumentare il volume.

#### Volume microfono

- > Premere il pulsante < per diminuire il volume del microfono.
- > Premere il pulsante > per aumentare il volume del microfono.

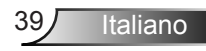

### Opzioni

#### Logo

Utilizzare questa funzione per impostare la schermata iniziale desiderata. Se vengono apportate delle modifiche, queste saranno effettive alla prossima accensione del proiettore.

- > Imp. predefinite: Schermata di avvio predefinita.
- Utente: Adopera l'immagine salvata dalla funzione "Acquisizione logo".

#### Acquis. Logo

Premere il tasto ► per acquisire immediatamente l'immagine attualmente visualizzata sullo schermo.

#### Fonte Aut.

- Attiva: Il proiettore cercherà altri segnali se il segnale di ingresso attuale è andato perso.
- Spegnimento: Il proiettore cercherà solo la connessione in ingresso attuale.

#### inserimento

Premere il tasto ► per abilitare/disabilitare le fonti d'ingresso. Il proiettore non cercherà gli ingressi che non sono selezionati.

#### Spegnimento autom. (Min)

Imposta l'intervallo del timer del conto alla rovescia. Il timer del conto alla rovescia inizierà il conteggio quando al proiettore non è inviato alcun segnale. Il proiettore si spegnerà automaticamente al termine del conto alla rovescia (in minuti).

### Impostazioni SSI

- Uso SSI (normale):Visualizzare le ore del proiettore della modalità normale.
- Uso SSI (ECO): Visualizzare le ore del proiettore della modalità ECO.
- > Premere Invio per la modalità di alimentazione.

### Altezza Alt.

- Attivo: Le ventole integrate funzionano ad alta velocità Selezionare questa opzione quando si utilizza il proiettore ad altitudini superiori a 2500 piedi/762 metri o oltre.
- Disatt.: Le ventole integrate si avviano automaticamente a velocità variabile secondo la temperatura interna.

### Promem Filtri (Ora)

- > Promem Filtri (Ora): Impostare l'orario del promemoria filtro.
- Promemoria pulizia: Selezionare "Si" per riazzerare il conteggio del filtro dopo aver sostituito o pulito.

#### Informazioni

Visualizza le informazioni del proiettore riguardanti nome modello, SNID, ingresso, risoluzione, versione del software, e rapporto proporzioni sullo schermo.

### ID Proiettore

La definizione dell'ID può essere impostata manualmente (range 00-99) e consente di controllare un singolo proiettore utilizzando il comando.

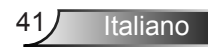

### Segnaletica Digitale

- > È una funzione di riproduzione automatica per i media.
- Crea una cartella denominata "segnaletica" nella tua USB e inseriscila nella porta USB.
- Scegliere "Attivo" e riavviare per attivare la funzione per riprodurre automaticamente i file nella cartella della segnaletica.
- > Scegliere "Disatt." per disattivare la funzione.

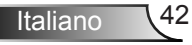

### 3D

### <u>3D</u>

- Auto.: Quando viene rilevato un segnale di identificazione 3D HDMI 1.4a, viene selezionata automaticamente l'immagine 3D.
- > Scegliere "Attivo" per attivare la funzione 3D.
- > Scegliere "Spegnimento" per disabilitare la funzione 3D.

#### <u>Inv. 3D</u>

Se vedete un'immagine discreta o sovrapposta, mentre avete occhiali DLP 3D, potreste aver bisogno di eseguire "Invertire" per avere la miglior corrispondenza dell'immagine sinistra/destra per avere l'immagine corretta.

#### 3D Formato

Usare questa opzione per selezionare il formato 3D. Le opzioni sono: "Frame Packing" "Side-by-Side(Half)", "Top and Bottom", "Frame Sequential" e "Field Sequential".

#### 1080p@24

Usare questa caratteristica per selezionare tasso di aggiornatmento 96 o 144 Hz usando occhiale 3D glasses nel frame packing 1080p@24.

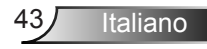

### LAN

#### Stato

Visualizza lo stato attuale della rete.

### DHCP

Configurare le impostazioni DHCP.

- Attivo: Scegliere "Attivo" per lasciare che il proiettore riceva automaticamente l'indirizzo IP dalla rete.
- Disatt: Scegliere "Disatt." per assegnare manualmente la configurazione per IP, Subnet Mask, Gateway, e DNS.

Indirizzo IP

Mostrare un indirizzo IP.

Masc. Subnet

Mostrare il numero di subnet mask.

Gateway

Mostrare il gateway predefinito della rete collegata al proiettore.

DNS

Mostrare il numero di DNS.

#### Memorizza

Selezionare "Si" per salvare i cambiamenti fatti nelle impostazioni di configurazione di rete.

Indirizzo MAC Visualizza l'indirizzo MAC.

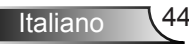

Nome gruppo

Visualizza il nome gruppo.

Nome proiettore Visualizza il nome del proiettore.

Ubicazione Visualizza l'ubicazione del proiettore.

Recapito Visualizza il recapito.

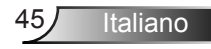

#### Come usare il browser per controllare il proiettore

1. Attivare DHCP per consentire ad un server DHCP di assegnare automaticamente un IP o di inserire manualmente le informazioni di rete richieste.

| 🚑 Status      | Connect       |
|---------------|---------------|
| 🔁 онср        | Off           |
| 🖫 IP Address  | 172.16.1.42   |
| 🕞 Subnet Mask | 255.255.255.0 |
| 🚇 Gateway     | 172.16.1.254  |
| dns           | 172.16.1.1    |

2. Quindi selezionare Applica e premere il tasto CK per completare la procedura

di configurazione.

 Aprire il browser e digitare l'indirizzo IP dalla schermata LAN OSD, quindi la pagina web appare come segue:

|              |       |      | 10012 | ino conacti nop   |
|--------------|-------|------|-------|-------------------|
|              |       |      |       |                   |
| Power        | Vol - | Mute | Vol + |                   |
| Sources List |       |      |       |                   |
| VGA - 1      | •     |      |       |                   |
|              |       |      | Me    | inu 🔺             |
|              |       |      |       | Enter             |
|              |       |      |       |                   |
|              |       |      |       |                   |
|              |       |      |       |                   |
| Shar         | pness |      |       | Ì                 |
| COTNECTED    |       |      |       | Expansion Options |

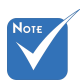

Quando si usa l'indirizzo IP del proiettore, non è possibile collegarlo al server di servizio. 4. A seconda della pagina di rete per la stringa d'ingresso (strumenti), il limite della lunghezza è presente nella lista seguente ("spazio" e altre segni di punteggiatura inclusi):

| Categoria          | Voce                     | Lunghezza in<br>caratteri |
|--------------------|--------------------------|---------------------------|
|                    | Indirizzo IP             | 15                        |
| Controllo Crestron | ID IP                    | 2                         |
|                    | Porta                    | 5                         |
|                    | Nome proiettore          | 10                        |
| Proiettore         | Ubicazione               | 9                         |
|                    | Assegnato a              | 9                         |
|                    | DHCP (Abilitato)         | (N/A)                     |
|                    | Indirizzo IP             | 15                        |
| Configurazione     | Masc. Subnet             | 15                        |
| rete               | Gateway prede-<br>finito | 15                        |
|                    | Server DNS               | 15                        |
|                    | Abilitato                | (N/A)                     |
| Password utente    | Nuova password           | 15                        |
|                    | Conferma                 | 15                        |
|                    | Abilitato                | (N/A)                     |
| Password ammini-   | Nuova password           | 15                        |
| Sudore             | Conferma                 | 15                        |

|                  |                       |              | Tools        | Info   | Contact IT      |
|------------------|-----------------------|--------------|--------------|--------|-----------------|
|                  |                       |              |              |        |                 |
|                  |                       |              |              |        |                 |
|                  |                       |              |              |        |                 |
|                  |                       |              |              |        |                 |
|                  | Projector Information |              | Projector    | Status |                 |
| Projector Name   | PROJECTOR             | Power Status | Power On.    |        |                 |
| Location         | LOCATION              | Source       | COMPOSITE    | :      |                 |
|                  |                       | Image        | Presentation |        |                 |
| Firmware Version | A06                   | Projection   | front        |        |                 |
| Mac Address      | BC:9A 77:56:34:88     |              |              |        |                 |
| Resolution       | 10241768              | J            |              |        |                 |
| Lamp Hours       | 23                    | Lamp Mode    | Economy Mo   | ide    |                 |
|                  |                       |              |              |        |                 |
| Group Name       | GROUP                 | Error Status | 0:Normal     |        |                 |
|                  |                       |              |              |        |                 |
|                  |                       |              |              |        |                 |
|                  |                       |              |              |        |                 |
|                  |                       | exit         |              |        |                 |
|                  |                       |              |              |        |                 |
| 00               | RESTRON.              |              |              |        |                 |
| COMEC            | JTED                  |              |              | D      | pansion options |

Italiano 46

### Quando si effettua una connessione diretta dal computer al proiettore

Passo 1: Trovare indirizzo IP (192.168.0.100) dalla funzione LAN del proiettore.

IP Address 192 168 000 100

- Passo 2: Selezionare Applica e premere il tasto "Applica" per applicare la funzione o premere il tasto "menu" per uscire.
- Passo 3: Per aprire Connessioni di rete, fare clic su Start, Pannello di controllo, Rete e connessioni Internet, quindi fare clic su Connessioni di rete. Fare clic sulla connessione da configurare, quindi, su Operazioni di rete , fare clic su Cambia impostazioni connessione.
- Passo 4: Nella scheda **Generale**, su **La connessione utilizza i seguenti elementi**, fare clic su **Protocollo Internet (TCP/IP)**, quindi fare clic su "Proprietà".

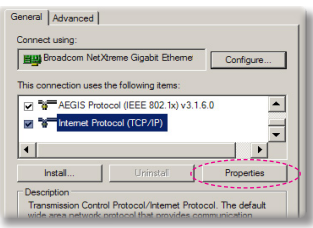

- Passo 5: Fare clic su Utilizza il seguente indirizzo IP, quindi digitare quanto segue:
  - 1) Indirizzo IP: 192.168.0,100
  - 2) Subnet mask: 255.255.255.0
  - 3) Gateway predefinito: 192.168.0.254

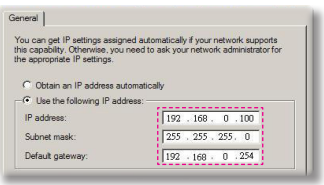

Passo 6: Per aprire Opzioni Internet, fare clic sul browser IE, Opzioni Internet, scheda **Connessioni** e "Impostazioni LAN...".

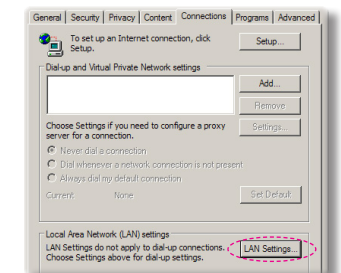

Passo 7: Appare la finestra di dialogo Impostazioni rete locale (LAN). Su Area Server proxy, deselezionare la casella Utilizza un server proxy server per le connessioni LAN, quindi fare doppio clic sul tasto "OK".

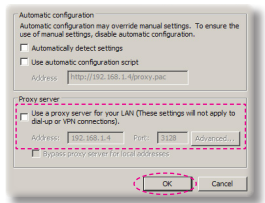

Passo 8: Aprire IE e digitare il seguente indirizzo IP 192.168.0.100 nell' URL poi premere "Invio".

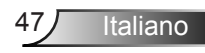

### Strumento di controllo Crestron RoomView

Crestron RoomView<sup>™</sup> fornisce una stazione di monitoraggio centralizzata per oltre 250 sistemi di controllo su una singola rete Ethernet. È possibile controllare un numero maggiore di sistemi, in funzione della combinazione di ID IP e indirizzo IP. Crestron RoomView monitora ciascun proiettore, incluso lo stato online del proiettore, l'alimentazione del sistema, la vita utile della lampada, le impostazioni di rete e gli errori hardware. Inoltre controlla eventuali attributi personalizzati definiti dall'Amministratore. L'Amministratore può aggiungere, cancellare o modificare le informazioni dell'ambiente, le informazioni di contatto e degli eventi, che sono automaticamente registrati dal software per tutti gli utenti. (Interfaccia operativa utente come da immagine seguente)

1. Schermata principale

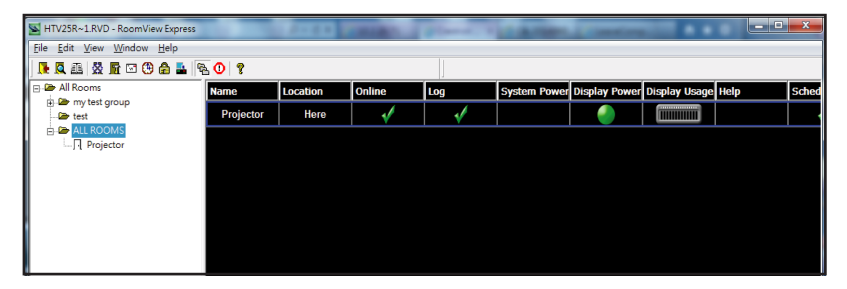

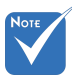

 La funzione Room-View di Crestron è impostata in relazione ai modelli e alle specifiche dei prodotti.

#### 2. Modifica ambiente

| Room Information          |                            |
|---------------------------|----------------------------|
| Name: crestron room       | Phone:                     |
| Location:                 | e-Control Link: Browse     |
| IP Address: 192.168.0.101 | Video Link:                |
| IPID/IP Port: 03 • 41794  |                            |
| DHCP Enabled              |                            |
| External Gateway          | Usemame:                   |
| 0.0.0.0                   | Password:                  |
| Comment                   |                            |
|                           |                            |
|                           |                            |
|                           | Save Room   Save As   Help |

Italiano 48

#### 3. Modifica attributo

| Attribute Properties<br>Signal Name: Display Power | Off On<br>Graphic:            |
|----------------------------------------------------|-------------------------------|
| Device: None                                       | e<br>fault Max. Value: 1      |
| Apply attribute to all rooms                       | I Display on main view        |
| Apply attribute to all contacts                    | Show on context menu Advanced |
| Record attribute changes to log                    |                               |

#### 4. Modifica evento

| Name: Display Off Warning |           | Enable this event |
|---------------------------|-----------|-------------------|
| Type: Digital 🔍           |           | Repeat event      |
| Join: 9                   |           |                   |
| Schedule                  | Veekdavs  | ☐ Weekends        |
| Stat Date: 2010/ 3/ 2 •   | Monday    | Saturday          |
| End Date: 2010/ 9/ 2 💌    | Tuesday   | Sunday            |
| Time: 0:00:00             | Wednesday |                   |
|                           | Thursday  |                   |
|                           | 🔽 Friday  |                   |

Per ulteriori informazioni, visitare: http://www.crestron.com & www.crestron.com/getroomview.

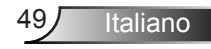

### Installare e pulire il filtro antipolvere opzionale

Si consiglia di pulire il filtro antipolvere ogni 500 ore di funzionamento, o più spesso se il proiettore viene utilizzato in un ambiente polveroso.

Quando l'avviso viene visualizzato sullo schermo, completare i passaggi seguenti per pulire il filtro dell'aria:

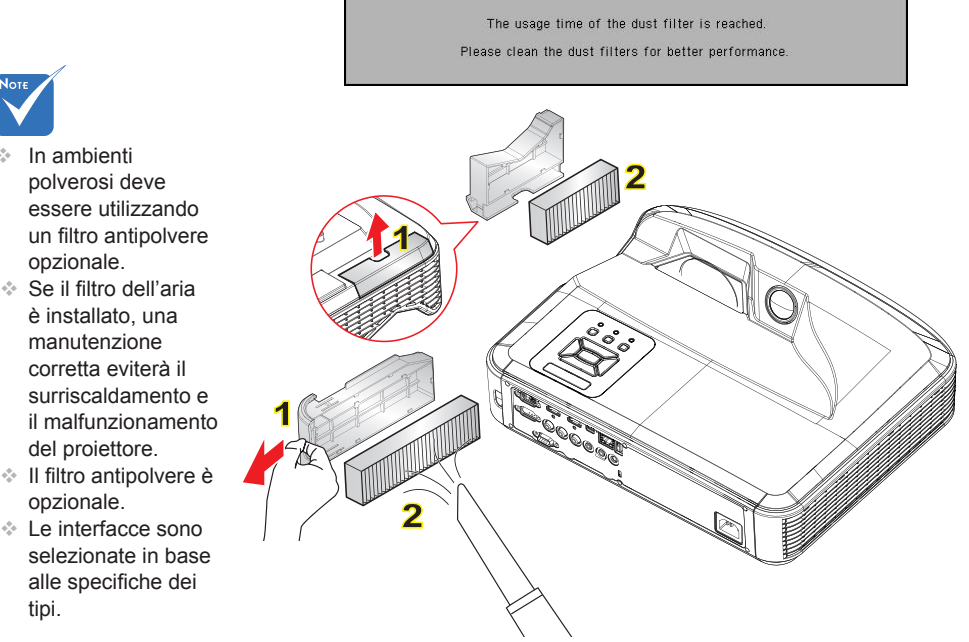

#### • Procedura per la pulizia del filtro dell'aria: •

- 1. Spegnere il proiettore premendo il tasto "".
- Scollegare il cavo di alimentazione.
- 3. Estrarre il filtro antipolvere, come indicato nell'illustrazione. 1
- 4. Rimuovere con cautela il filtro antipolvere. Quindi pulire o cambiare il filtro. 2 Per installare il filtro, ripercorrere i passi precedenti.
- 5. Accendere il proiettore e ripristinare il contatore del filtro antipolvere dopo avere sostituito il filtro antipolvere.

Italiano

50

- Il filtro antipolvere è opzionale.
- Le interfacce sono selezionate in base alle specifiche dei tipi.

### Modalità di Compatibilità

### VGA analogico

| a. Segnale PC |             |                               |                      |  |  |
|---------------|-------------|-------------------------------|----------------------|--|--|
| Modalità      | Risoluz.    | Frequenza verti-<br>cale [Hz] | Frequenza O.<br>[Hz] |  |  |
|               | 640 x 480   | 60                            | 31,5                 |  |  |
|               | 640 x 480   | 67                            | 35,0                 |  |  |
| VCA           | 640 x 480   | 72                            | 37,9                 |  |  |
| VGA           | 640 x 480   | 75                            | 37,5                 |  |  |
|               | 640 x 480   | 85                            | 43,3                 |  |  |
|               | 640 x 480   | 120                           | 61,9                 |  |  |
| IBM           | 720 x 400   | 70                            | 31,5                 |  |  |
|               | 800 x 600   | 56                            | 35,1                 |  |  |
|               | 800 x 600   | 60                            | 37,9                 |  |  |
| SVGA          | 800 x 600   | 72                            | 48,1                 |  |  |
| 3VGA          | 800 x 600   | 75                            | 46,9                 |  |  |
|               | 800 x 600   | 85                            | 53,7                 |  |  |
|               | 800 x 600   | 120                           | 77,4                 |  |  |
| Apple, MAC II | 832 x 624   | 75                            | 49,1                 |  |  |
|               | 1024 x 768  | 60                            | 48,4                 |  |  |
|               | 1024 x 768  | 70                            | 56,5                 |  |  |
| XGA           | 1024 x 768  | 75                            | 60,0                 |  |  |
|               | 1024 x 768  | 85                            | 68,7                 |  |  |
|               | 1024 x 768  | 120                           | 99,0                 |  |  |
| Apple, MAC II | 1152 x 870  | 75                            | 68,7                 |  |  |
|               | 1280 x 1024 | 60                            | 64,0                 |  |  |
| SXGA          | 1280 x 1024 | 72                            | 77,0                 |  |  |
|               | 1280 x 1024 | 75                            | 80,0                 |  |  |
| QuadVGA       | 1280 x 960  | 60                            | 60,0                 |  |  |
| QuauvGA       | 1280 x 960  | 75                            | 75,2                 |  |  |
| SXGA+         | 1400 x 1050 | 60                            | 65,3                 |  |  |
| UXGA          | 1600 x 1200 | 60                            | 75,0                 |  |  |

| b. Intervallo esteso |                           |                               |                      |  |  |
|----------------------|---------------------------|-------------------------------|----------------------|--|--|
| Modalità             | Risoluz.                  | Frequenza verti-<br>cale [Hz] | Frequenza O.<br>[Hz] |  |  |
| WUXGA                | 1920 x 1200               | 60                            | 74                   |  |  |
|                      | 1280 x 720                | 60                            | 44,8                 |  |  |
|                      | 1280 x 800                | 60                            | 49,6                 |  |  |
| WAGA                 | 1366 x 768                | 60                            | 47,7                 |  |  |
|                      | 1440 x 900                | 60                            | 59,9                 |  |  |
| WSXGA+               | 1680 x 1050               | 60                            | 65,3                 |  |  |
| c. Segnale con       | nponente                  |                               |                      |  |  |
| Modalità             | Risoluz.                  | Frequenza verti-<br>cale [Hz] | Frequenza O.<br>[Hz] |  |  |
| 480i                 | 720 x 480<br>(1440 x 480) | 59,94 (29,97)                 | 15,7                 |  |  |
| 576i                 | 720 x 576<br>(1440 x 576) | 50 (25)                       | 15,6                 |  |  |
| 480p                 | 720 x 480                 | 59,94                         | 31,5                 |  |  |
| 576p                 | 720 x 576                 | 50                            | 31,3                 |  |  |
| 7200                 | 1280 x 720                | 60                            | 45,0                 |  |  |
| 720p                 | 1280 x 720                | 50                            | 37,5                 |  |  |
| 1090;                | 1920 x 1080               | 60 (30)                       | 33,8                 |  |  |
| 10801                | 1920 x 1080               | 50 (25)                       | 28,1                 |  |  |
|                      | 1920 x 1080               | 23,98/24                      | 27,0                 |  |  |
| 1080p                | 1920 x 1080               | 60                            | 67,5                 |  |  |
|                      | 1920 x 1080               | 50                            | 56,3                 |  |  |

### HDMI digitale

| a. Segnale PC |             |                               |                      |  |
|---------------|-------------|-------------------------------|----------------------|--|
| Modalità      | Risoluz.    | Frequenza verti-<br>cale [Hz] | Frequenza O.<br>[Hz] |  |
| VGA           | 640 x 480   | 60                            | 31,5                 |  |
|               | 640 x 480   | 67                            | 35,0                 |  |
|               | 640 x 480   | 72                            | 37,9                 |  |
|               | 640 x 480   | 75                            | 37,5                 |  |
|               | 640 x 480   | 85                            | 43,3                 |  |
|               | 640 x 480   | 120                           | 61,9                 |  |
| IBM           | 720 x 400   | 70                            | 31,5                 |  |
| SVGA          | 800 x 600   | 56                            | 35,1                 |  |
|               | 800 x 600   | 60                            | 37,9                 |  |
|               | 800 x 600   | 72                            | 48,1                 |  |
|               | 800 x 600   | 75                            | 46,9                 |  |
|               | 800 x 600   | 85                            | 53,7                 |  |
|               | 800 x 600   | 120                           | 77,4                 |  |
| Apple, MAC II | 832 x 624   | 75                            | 49,1                 |  |
| XGA           | 1024 x 768  | 60                            | 48,4                 |  |
|               | 1024 x 768  | 70                            | 56,5                 |  |
|               | 1024 x 768  | 75                            | 60,0                 |  |
|               | 1024 x 768  | 85                            | 68,7                 |  |
|               | 1024 x 768  | 120                           | 99,0                 |  |
| Apple, MAC II | 1152 x 870  | 75                            | 68,7                 |  |
| SXGA          | 1280 x 1024 | 60                            | 64,0                 |  |
|               | 1280 x 1024 | 72                            | 77,0                 |  |
|               | 1280 x 1024 | 75                            | 80,0                 |  |
| QuadVGA       | 1280 x 960  | 60                            | 60,0                 |  |
|               | 1280 x 960  | 75                            | 75,2                 |  |
| SXGA+         | 1400 x 1050 | 60                            | 65,3                 |  |
| UXGA          | 1600 x 1200 | 60                            | 75,0                 |  |

| b. Intervallo esteso                               |                           |                               |                      |  |  |
|----------------------------------------------------|---------------------------|-------------------------------|----------------------|--|--|
| Modalità                                           | Risoluz.                  | Frequenza verti-<br>cale [Hz] | Frequenza O.<br>[Hz] |  |  |
| WUXGA                                              | 1920 x 1200               | 60                            | 74                   |  |  |
| WXGA                                               | 1280 x 720                | 60                            | 44,8                 |  |  |
|                                                    | 1280 x 800                | 60                            | 49,6                 |  |  |
|                                                    | 1366 x 768                | 60                            | 47,7                 |  |  |
|                                                    | 1440 x 900                | 60                            | 59,9                 |  |  |
| WSXGA+                                             | 1680 x 1050               | 60                            | 65,3                 |  |  |
| c. Segnale Video                                   |                           |                               |                      |  |  |
| Modalità                                           | Risoluz.                  | Frequenza verti-<br>cale [Hz] | Frequenza O.<br>[Hz] |  |  |
| 480p                                               | 640 x 480                 | 59,94/60                      | 31,5                 |  |  |
| 480i                                               | 720 x 480<br>(1440 x 480) | 59,94 (29,97)                 | 15,7                 |  |  |
| 576i                                               | 720 x 576<br>(1440 x 576) | 50 (25)                       | 15,6                 |  |  |
| 480p                                               | 720 x 480                 | 59,94                         | 31,5                 |  |  |
| 576p                                               | 720 x 576                 | 50                            | 31,3                 |  |  |
| 720p                                               | 1280 x 720                | 60                            | 45,0                 |  |  |
|                                                    | 1280 x 720                | 50                            | 37,5                 |  |  |
| 1080i                                              | 1920 x 1080               | 60 (30)                       | 33,8                 |  |  |
|                                                    | 1920 x 1080               | 50 (25)                       | 28,1                 |  |  |
| 1080p                                              | 1920 x 1080               | 23,98/24                      | 27,0                 |  |  |
|                                                    | 1920 x 1080               | 60                            | 67,5                 |  |  |
|                                                    | 1920 x 1080               | 50                            | 56,3                 |  |  |
| d. HDMI 1.4a obbligatorio 3D timing- Segnale Video |                           |                               |                      |  |  |
| Modalità                                           | Risoluz.                  | Frequenza verti-<br>cale [Hz] | Frequenza O.<br>[Hz] |  |  |
| Frame Pa-<br>cking                                 | 720p                      | 50                            | 31,5                 |  |  |
|                                                    | 720p                      | 59,94/60                      | 15,7                 |  |  |
|                                                    | 1080p                     | 23,98/24                      | 15,6                 |  |  |
| Side-by-Side<br>(Half)                             | 1080i                     | 50                            | 31,5                 |  |  |
|                                                    | 1080i                     | 59,94/60                      | 31,3                 |  |  |
| Top and<br>Bottom                                  | 720p                      | 50                            | 45,0                 |  |  |
|                                                    | 720p                      | 59,94/60                      | 37,5                 |  |  |
|                                                    | 1080p                     | 23,98/24                      | 33,8                 |  |  |

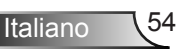

### Normative ed avvisi sulla sicurezza

Questa appendice elenca gli avvisi generici relativi al proiettore.

### Avviso FCC

Questo dispositivo è stato controllato ed è stato trovato conforme ai limiti di un apparecchio digitale di Classe B, in conformità all'articolo 15 delle norme FCC. Questi limiti sono stati determinati per poter garantire una protezione ragionevole da interferenze nocive nel caso di installazioni residenziali. Questo dispositivo genera, utilizza e può irradiare energia di frequenza radio e, se non è installato ed utilizzato in accordo alle istruzioni date, può causare interferenze dannose alle comunicazioni radio.

Non vi è tuttavia garanzia che non si verifichino interferenze in un'installazione particolare. Se questo dispositivo provoca interferenze nocive alla ricezione radio o televisiva, che possano essere determinate dall'accensione o dallo spegnimento del dispositivo, si consiglia all'utente di cercare di correggere l'interferenza seguendo una o più di una delle seguenti misure:

- Riorientare o riposizionare l'antenna ricevente.
- Aumentare la distanza tra il dispositivo e il ricevitore.
- Collegare il dispositivo ad una presa di corrente su un circuito diverso da quello a cui è collegato il ricevitore.
- Consultare il rivenditore o un tecnico specializzato radio/ TV per l'assistenza.

### Avviso: cavi schermati

Tutti i collegamenti ad alti dispositivi di computazione devono essere eseguiti usando cavi schermati per mantenere la conformità con le normative FCC.

### Attenzione

Cambiamenti o modifiche non espressamente approvati dal produttore, possono annullare l'autorità all'uso del proiettore da parte dell'utente, che è garantita dalla FCC.

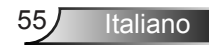

### Condizioni operative

Questo dispositivo è conforme all'articolo 15 delle norme FCC. Il funzionamento è soggetto alle due seguenti condizioni:

- 1. Questo dispositivo non può provocare interferenze dannose
- 2. Questo dispositivo deve accettare qualsiasi interferenza ricevuta, incluse le interferenze che potrebbero provocare operazioni indesiderate.

### Avviso: utenti canadesi

Questo apparecchio di Classe B è conforme alla Normativa canadese ICES-003.

# *Remarque à l'intention des utilisateurs canadiens*

Cet appareil numerique de la classe B est conforme a la norme NMB-003 du Canada.

### Dichiarazione di conformità per i Paesi della Comunità Europea

- Direttiva 2004/108/CE sulla compatibilità elettromagnetica (emendamenti inclusi)
- Direttiva 2006/95/CE sui bassi voltaggi
- Direttiva sui terminali radio e di telecomunicazione 1999/5/CE (se il prodotto ha funzioni RF)

### Istruzioni sullo smaltimento

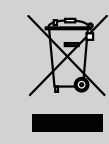

Non smaltire questo dispositivo elettronico nei rifiuti urbani. Per ridurre l'inquinamento ed assicurare la più alta protezione dell'ambiente globale, riciclare questo dispositivo.

### Installazione su soffitto

- 1. Per evitare danni al proiettore, usare il supporto da soffitto Optoma.
- Se si desidera utilizzare un kit prodotto da terzi, assicurarsi che le viti impiegate per fissare il proiettore siano conformi ai seguenti requisiti:
  - Tipo di vite: M4\*3
  - Lunghezza minima della vite: 10 mm

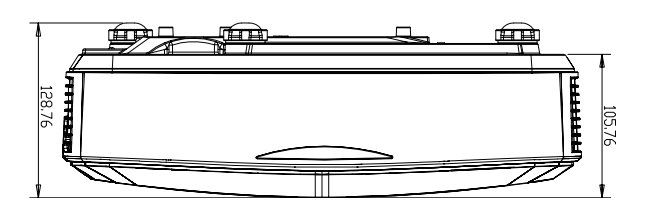

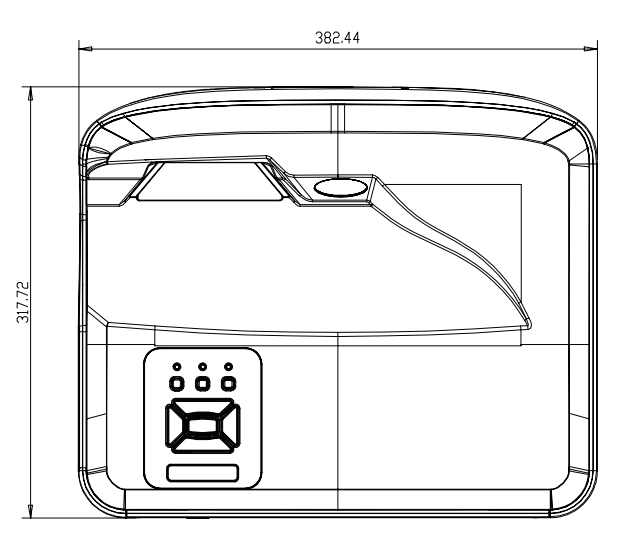

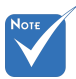

Si prega di notare che i danni provocati da una installazione non corretta renderanno nulla la garanzia.

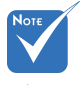

Avviso:

- Se viene acquistato un supporto da soffitto di un'altra società, accertarsi di usare viti della dimensione corretta. La dimensione delle viti varierà in base allo spessore della piastra di montaggio.
- Accertarsi di mantenere almeno uno spazio di 10 cm tra il soffitto e la parte inferiore del proiettore.
- 3. Evitare di installare il proiettore accanto a una fonte di calore.

57 Italiano

### Sedi dell'azienda Optoma

Mettersi in contatto con la filiale per assistenza e supporto.

#### Stati Uniti

47697 Westinghouse Drive Fremont, CA 94539, USA www.optomausa.com

#### Canada

47697 Westinghouse Drive Fremont, CA 94539, USA www.optomausa.com

#### America latina

47697 Westinghouse Drive Fremont, CA 94539, USA www.optomausa.com

#### Europa

Unit 1, Network 41, Bourne End Mills Hemel Hempstead, Herts HP1 2UJ, United Kingdom www.optoma.eu Tel assistenza: +44 (0)1923 691865 🛃 service@tsc-europe.com

#### Benelux BV

Randstad 22-123 1316 BW Almere The Netherlands www.optoma.nl

#### Francia

Bâtiment E 81-83 avenue Edouard Vaillant 92100 Boulogne Billancourt, Francia

#### Spagna

C/ José Hierro, 36 Of. 1C 28522 Rivas VaciaMadrid. Spagna

#### Germania

Wiesenstrasse 21 W D40549 Düsseldorf, Germany

888-289-6786 510-897-8601 services@optoma.com A

1 888-289-6786 510-897-8601 03 services@optoma.com

888-289-6786 📄 510-897-8601 services@optoma.com

【 +44 (0) 1923 691 800 +44 (0) 1923 691 888

【 +31 (0) 36 820 0252 +31 (0) 36 548 9052

【 +33 1 41 46 12 20 Fill +33 1 41 46 94 35

savoptoma@optoma.fr

+34 91 499 06 06 File +34 91 670 08 32

+49 (0) 211 506 6670 +49 (0) 211 506 66799 同 info@optoma.de R

#### Scandinavia

Lerpeveien 25 3040 Drammen Norvegia

PO.BOX 9515 3038 Drammen Norvegia

#### Corea

WOOMI TECH.CO., LTD. 4F,Minu Bldg.33-14, Kangnam-Ku, seoul,135-815, KOREA

Gia ppone

株式会社オーエス

東京都足立区綾瀬3-25-18

コンタクトセンター:0120-380-495 www.os-worldwide.com

#### Taiwan

12F., No.213, Sec. 3, Beixin Rd., Xindian Dist., New Taipei City 231, Taiwan, R.O.C. www.optoma.com.tw

#### Hong Kong

Unit A, 27/F Dragon Centre, 79 Wing Hong Street, Cheung Sha Wan, Kowloon, Hong Kong

#### Cina

5F, No. 1205, Kaixuan Rd., **Changning District** Shanghai, 200052, China

【 +47 32 98 89 90 +47 32 98 89 99 E info@optoma.no

+82+2+34430004 +82+2+34430005

info@os-worldwide.com

+886-2-8911-8600 +886-2-8911-6550 services@optoma.com.tw asia.optoma.com

+852-2396-8968 +852-2370-1222 www.optoma.com.hk

+86-21-62947376 +86-21-62947375 www.optoma.com.cn

58 Italiano

### www.optoma.com